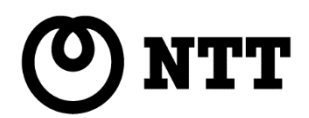

# **BizBox Server** [OS][2] [OS][6] [OS][12]

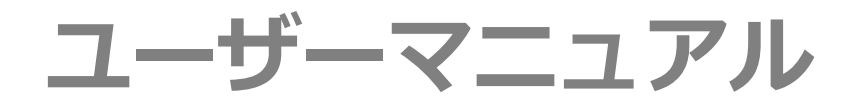

## (一般ユーザー用)

このたびは B i z B o x S e r v e r 「O S」をお買い求めいただきまして、 誠にありがとうございます。

- ●ご使用の前に、本書をよくお読みのうえ、内容を理解してからお使いください。
- ●お読みになったあとも、本商品のそばなどいつも手もとに置いてお使いください。

技術基準適合認証品

| 警告          |                    | 1    |
|-------------|--------------------|------|
| 注意          | <u>.</u>           | 2    |
| 使用          | 9上のご注意             | 3    |
| 重要          | なお知らせ              | 3    |
|             | 電波障害自主規制について       | 3    |
|             | 輸出について             | 3    |
|             | 機器の買い替え(推奨)について    | 4    |
| 1. ;        | お使いになる前に           | 5    |
|             | はじめに               | 5    |
| 2. 2        | 外観                 | 9    |
|             | 各部機能の説明            | 9    |
| <b>3.</b> 1 | 管理画面               | 15   |
|             | 3-1. 各種機能の説明       | . 15 |
|             | 3-2. ログイン          | . 16 |
|             | 3-3. ファイル管理        | . 21 |
|             | 3-4. ユーザー管理        | . 35 |
|             | 3-5. グループウェア       | . 37 |
|             | 3-6. システム情報        | . 59 |
|             | 3-7. ログアウト         | . 64 |
| 4. 3        | ファイル共有             | 66   |
|             | 4-1. 各種操作の説明       | . 66 |
|             | 4-2. Windows からの利用 | . 67 |
|             | 4-3. Mac からの利用     | .74  |
| 5.          | リモートアクセス           | 78   |
|             | 5-1.接続方法           | . 78 |

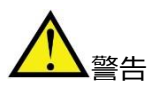

本製品を安全にお使いいただくために、下記事項をよくお読みいただき、必ず注意事項を守ってお使いくだ さい。

- 本製品の仕様は日本国内向けとなりますので、海外ではご利用できません。
- 本製品は一般オフィス向けの製品であり、人の生命や高額財産などを扱うような高度な信頼性を要求される分野 に適応するようには設計されていません。本製品を誤って使用した結果発生したあらゆる損失について、当社 では一切その責任を負いかねますので、あらかじめご了承ください。
- 本製品から発煙や異臭がするとき、内部に水分や薬品類が入ったとき、および本体や電源コードが発熱しているときは、直ちに電源コードをコンセントから抜いてください。そのまま使用を続けると、火災や感電の恐れがあります。
- •本製品の取り付け・取り外しは必ず電源を切ってから行ってください。
- 濡れた手で本体や電源コードを触らないでください。感電や故障の恐れがあります。
- 電源コードを傷付けたり、無理に曲げたり、引っ張ったりしないでください。火災や感電、故障、ショート、 断線の原因となります。
- 電源コードは付属のものをお使いください。また、以下の点に注意してお取り扱いください。
  - 1. 物を載せたままでの使用や、熱器具のそばで使用しないでください。
  - 2. 引っ張ったり、ねじったり、折り曲げたりしないでください。
  - 3. 押し付けたり、加工をしたりしないでください。
  - 電源コードをコンセントなどから抜くときは、必ずプラグ部分を持って抜いていただき、直接電源コードを引っ張らないでください。
  - 5. 電源コードはコンセントの奥まで確実に差し込んでください。傷ついた電源コードや、コンセント などの差し込みが緩い時は使用しないでください。
  - 6. 電源プラグにドライバーなどの金属が触れないようにしてください。
  - 7. 分岐ソケットなどを使用したタコ足配線にならない様にしてください。
  - 8. 電源プラグの金属部分および、その周辺にほこり等の付着物がある場合には、よく乾いた布などで拭き取ってから、ご使用ください。
  - 9. 電極間にほこりやごみが溜まっていないか、定期的にご確認ください。
- ・安全のため電源コードは容易に外すことのできるコンセントに接続してください。家具の後ろなどの手の 届かない場所にあるコンセントには接続しないでください。
- 本製品を落下させたり、強い衝撃を与えたりしないでください。内部の部品が破損し、感電や火災、故障の原因となります。

- 本製品を分解したり、改造したりしないでください。火災や感電、故障の原因となります。
- 本製品の通風口を塞いだ状態で使用しないでください。火災や故障の原因となります。
- 本製品および、電源コード・接続ケーブルは、小さなお子さまの手の届かない場所に設置してください。
- ・近くに雷が発生した際には、本製品の電源をコンセントなどから抜いて、ご使用をお控えください。また、落 雷による感電を防ぐため、本製品やケーブルに触れないでください。

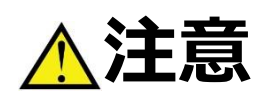

本製品を安全にお使いいただくために、下記のご注意をよくお読みになり、必ず守ってお使いください。

- 直射日光や暖房器等の風が当たる場所、温度や湿度の高い場所には置かないでください。また、屋外には設置 しないでください。故障や動作不良の原因となります。
- 本製品および、電源コードの上に重量物を載せないでください。また、振動の発生する装置のそばに設置しないでください。
- 本製品の仕様で定められた動作温度範囲外では使用しないでください。極端に低温の場所や温度差が大きい場所、結露が発生しやすい場所で使用しないでください。故障や動作不良の原因となります。結露が発生した場合は、電源コードをコンセントから抜き、乾燥させてから使用してください。
- ほこりが多い場所や油煙が飛ぶ場所、腐蝕性ガスがかかる場所、電波・静電気・ノイズ・磁界が強い場所には 置かないでください。故障や動作不良の原因となります。
- 本製品をベンジン、シンナー、アルコールなどの引火性溶剤で拭かないでください。お手入れは、乾いたやわらかい布で乾拭きし、汚れがひどい時には水で薄めた中性洗剤を布に少し含ませてから汚れを拭き取り、乾いたやわらかい布で乾拭きしてください。
- 本製品に触れる際は、人体や衣服から静電気を除去する等、静電気対策を十分に行ってください。静電気によって故障する恐れがあります。
- 同一電源ライン上にノイズを発生する機器を接続しないようにしてください。故障や動作不良の原因になります。
- 万一の異常発生時にはすぐに本製品の電源を切れるように本製品周辺には、物を置かないでください。
- •本製品のコネクタの接点などに、素手で触れないでください。接触不良を引き起こす原因になります。

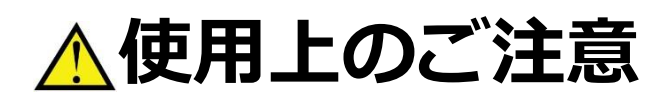

- 本製品の使用方法や設定を誤って使用した結果発生したあらゆる損失について、当社では一切その責任を 負いかねますので、あらかじめご了承ください。
- ・本製品のご使用にあたり、周囲の環境によっては電話、ラジオ、テレビなどに雑音が入る場合があります。この場合は本製品の設置場所、向きを変えてみてください。
- 本製品にはハードディスクドライブおよびソリッドステートドライブが搭載されています。電源が入った状態 で本体に衝撃を与えたり、電源が入った状態で電源コードをコンセントから抜去したりしないでください。故 障の原因となります。
- 本製品に搭載されているハードディスクドライブは、電源が入った状態で抜き差しを行わないようにしてくだ さい。故障の原因となります。
- ハードディスクドライブを抜いた状態で電源をいれないでください。故障の原因となります。
- 本製品のご使用にあたり、製品の動作中の不用意なシャットダウンの実行や、電源を切断しないよう十分にご 注意ください。 故障の原因となります。とりわけ、機器前面の電源ボタンおよびリセットボタンに接触する と、たとえ軽度であってもこれらの現象が発生します。接触には充分にご注意ください。
- 本製品のソフトウェアは、機能追加/変更、品質改善、不具合対応等により自動的に更新される場合があります。
- 本製品を譲渡する際は、マニュアル類も同時に譲渡してください。
- •本製品を廃棄する場合には、お住まいの自治体の指示に従ってください。

## <u>^</u>重要なお知らせ

電波障害自主規制について

この装置は、情報処理装置等電波障害自主規制協議会(VCCI)の基準に基づくクラス B 情報技術装置です。この 装置を家庭環境で使用すると電波妨害を引き起こすことがあります。この場合には使用者が適切な対策を講ずる よう要求されることがありま す。

輸出について

本製品が「外国為替及び外国貿易法」で定められた規制対象貨物(および技術)に該当する場合は、輸出または国外への持ち出しには、同法および関連法令の定めるところに従い、日本国政府の許可を得る必要があります。

## 機器の買い替え(推奨)について

NTTPC コミュニケーションズ社との使用許諾に基づきご使用いただくオペレーティング・システム(基本ソフトウェア)および、それらに付随する各種機能のアップデート有効期限は使用開始から5年間となります。5年経過するとアップデートは無効となります。また、ハードウェアも5年経過すると故障率が上がり、データの消失などのリスクが高まります。データ消失のリスクを抑えるために、5年経過後の買い替えを推奨しています。

## 1. お使いになる前に

## はじめに

本書では、Biz Box Server「OS」をご利用いただくにあたり、「一般ユーザー」 権限でログイン した際に利用可能な操作について記載しています。

#### (1) セットを確認してください。

本製品には、以下の物品が添付されています。開封時によくご確認ください。

<本体>

<添付品>

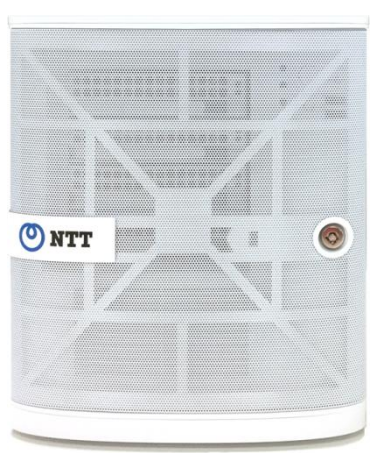

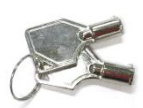

## Biz Box Server「OS」本体(1台)

フロントドア鍵(2個)

<添付品>

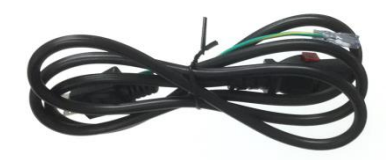

電源コード (1 本)

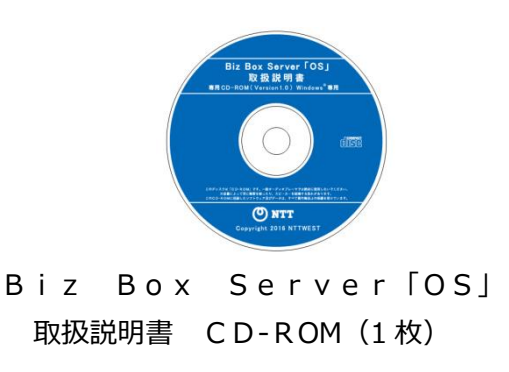

| 86        | Biz Box     | Serve | r [OS] [ | 1 | 1. 木保证费は,本件记载(东口)的                      | う用作用がお作        |
|-----------|-------------|-------|----------|---|-----------------------------------------|----------------|
| 86        |             |       |          |   | 2. WaM和中に接触した場合には                       | ロガリのオービ        |
| FERM      | お引渡しの日より1年間 |       |          |   | 入取政府にお申し出でださい。<br>お引渡しのり目目・セービス取以开始など記3 | 四月的など記入り       |
| 8918C-061 | THE         | π.    | 71       |   | れがありますと無効となります<br>ご敏捷いただき、記人のないに        | RIAR STOR      |
| 1405 BBB  | Ť           | and c |          |   | しのサービス取成うにおりし他<br>3、本吉は県気行いたしませんので      | 人物に解発して        |
| 己芳香       |             |       |          | 様 | BITTOT DO LIT JOLINI                    | A DEBRICK LA D |
| ゲービス取業制作・ | 111         |       |          |   | OGLORO BYTCHT ABBYT                     |                |

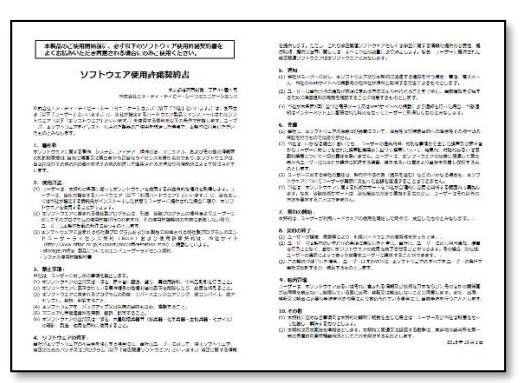

保証書(1枚)

### ソフトウェア使用許諾契約書(1枚)

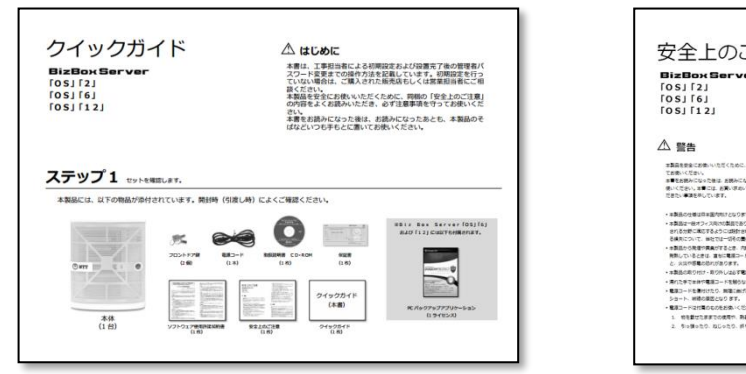

クイックガイド(1 枚)

|                                                                                                | 3. #LMUTED NIELEOLONIECEDV.                                                                                                  |
|------------------------------------------------------------------------------------------------|----------------------------------------------------------------------------------------------------|
| 安全上のご注音                                                                                        | 4 職業コードをコンセントなどからなくと思え、必ずプラグポガを伴っておいていただき、事<br>総裁ヨードを引っ張うないでください。                                                            |
| メエエジビル応                                                                                        | 5. 電源コードはコンセントの高水で発展に登し込んでくだかり、使ついた電源コードや、<br>コンセントなどの使し込みが増い物は使用しないでくだかい。                                                   |
| BizBox Server                                                                                  | 6. 電源プラグにドライバーなどの論電が触れないようにしてください。                                                                                           |
| [05] [2]                                                                                       | 7. かぼンケットなどを使用したタコル設備にならない様にしてくだかい。                                                                                          |
| 1051 [6]                                                                                       | 8. 職業プラグの金属部分および、その商品にはこの時の付着な付着を得合には、よく約1万件<br>などでは苦助ってから、ご使用ください。。                                                         |
| [OS] [12]                                                                                      | 9. 電気線にはこりやごみが描述っていないか、定用的にご確認くだかい。                                                                                          |
|                                                                                                | ・安全のため発展コードは登録にかすことのできるコンセントに通信してください、専具の後ろ<br>などの手の描かない場所にあるコンセントには感信しないでください。                                              |
| ▲ 警告                                                                                           | <ul> <li>本製造を厚すまでたり、強い機製を与えたりしないでください、内部の単造が破壊し、感覚が<br/>火丸、加速の要認となります。</li> </ul>                                            |
|                                                                                                | ・本製造を分解したり、飲食したりしないでくだかい、火災が感覚、収集の原因となります。                                                                                   |
| 本製品を安全にお使いいただくために、本●の内容をよくお洗みいただき、必ず注意事業を守っ                                                    | ・本製造の通常口を置いた状態で使用しないでくだかい、人口や効果の保護となります。                                                                                     |
| てお使いください。                                                                                      | ・本製品だよび、電車コード・増売ケーブルは、小さなお子さまの手の借かない場所に設置してくだ                                                                                |
| 第一をお読みになった後は、お読みになったおこも、非常品のもはなどいつもやもとにないてお                                                    | z.,                                                                                                    |
| 第二人はないます」は、おおいろのいただいの時間を見たるかいただいになった。<br>だきたい事項を用しています。                                        | <ul> <li>         ・送くに量が発生した際には、本製品の電源性コンセントなどから知って、ご業用をお加えくだかい。         また、事業による管理を尽くため、本製品のケーブルご開れないでくだかい。     </li> </ul> |
| ・単数品の仕様は日本国内的けとなりますので、後かではこ利用できません。                                                            | À                                                                                                    |
| ・本製品は一般オフィス同次に製品であり、人の生かり得識状態などを見たような得用な価格性を整定<br>される欠却に用さするようには対かされていません。本製品を詳って使用した活発発生したあうゆ | 22 注意                                                                                                    |
| 6歳月について、単社では一切その間をを除いたなますので、あらたしめごであくたまい。                                                      | 本製品を設定にお聞いいただくために、下記のご注意をよくお読みになり、必ず守ってお聞いく                                                                                  |
| ・含素品から発達や薬剤がするとき、内部にお分や薬品様が入ったとき、およびを含く薬薬コードが                                                  | Rev.                                                                                                    |
| RECONSTRUCTION PROFESSION CLEAN CONSTRUCTION                                                   | ・重要なたり機関基準の感があたる場所、意用が意味の美い場所には重かないでくたさい。あた、量<br>たりの発展したいでくだかい、原用の単分子用の原用とかります。                                              |
| ・実施品の目の付け、目の時に226で第2時間の下から行ってくたかい。                                                             | AND AND AND AN AN AN AND AN AN AN AN AN AN AN AN AN AN AN AN AN                                                              |
| ・第れたまで生命や電源コードを始らないでくだかい、影響や収録の恐れがあります。                                                        | CDELSATCORY                                                                                                    |
| ・範疇コードを通われたの、解除にあれたの、ちゃ話ゃたのしないでください。大学や簡単、部等、<br>ショート、対応の意思となります。                              | ・お気気のなぜておのられたたい活用料面がではなりしないでくだかい。最後になるの時が小気気度が<br>大きい時代、細胞が発生しかすい時ができた。たいてくだかい、効果が良い不良の原因となったす。                              |
| · BRO-FIRITEORDERIA (CEN), RD. RFOACEBUTEROS/(CEN),                                            | 結果が発生した後台は、電源コードをコンセントから放き、簡単させてから使用してください。                                                                                  |
| 1. 約日前はたままでの使用や、新装用の子ばで使用しないでください。                                                             | ・ほこりが多い場所や出生が発び得が通知、現象性力力がかかる場所、電波・範疇化・ノイス・初先が抽<br>の                                                                         |
| 2. ちゅ便ったり、ねじったり、折り曲げたりしないでくだおいし                                                                | い場所には豊かないでください、高層や動物学員の構成となります。                                                                                              |
|                                                                                                | ・中国語をついたい、たたまー、アドウィドルズの第二時間がためたいアイブロット、単純人では、                                                                                |

安全上のご注意(1枚)

#### ※Biz Box Server「OS」「6」および「12」には以下も付属されます。

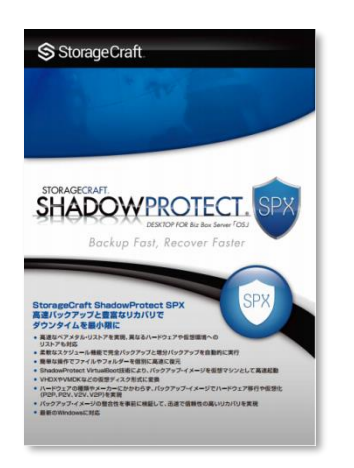

PC バックアップアプリケーション(1 ライセンス)

#### (2) 設置環境を確認してください。

温度、湿度、振動およびノイズ、塵埃、塩害、腐食性ガスなどの影響を受けやすい環境に機器を設置した場合、機器の故障・破損につながる可能性があります。 環境によっては、保証期間内でも無償修理対象にならないことがあります。 設置にあたっては、設置環境を十分留意ください。

| 項目        | 仕様                      |
|-----------|-------------------------|
| 電源電圧      | 100V~240V               |
| 電源周波数     | 50Hz~60Hz               |
| 動作温度      | 10℃~35℃                 |
| 保管時温度     | −40℃~70℃                |
| 相対湿度(動作時) | 8%~90% (結露しないこと)        |
| 保管時温度     | 5%~95% (結露しないこと)        |
| その他設置条件   | ・水平で安定した場所であること         |
|           | ・製品の吸気・排気スペースが確保されていること |
|           | ・外部からの物理的衝撃を受けない環境であること |
|           | ・水および液体がかからない環境であること    |
|           | ・振動およびノイズの影響を受けないこと     |
|           | ・塵埃および金属粉の影響を受けないこと     |
|           | ・静電気および磁気の影響を受けないこと     |
|           | ・塩害の影響を受けないこと           |
|           | ・腐食性ガスの影響を受けないこと        |

### (3) クライアント端末の環境を確認してください。

Biz Box Server「OS」の対応ブラウザとオペレーティング・システムは以下のとおりです。 Microsoft®社および Apple 社がサポートしているブラウザとオペレーティング・システムの組み合わせで ある必要があります。

|                | Microsoft® Windows®         | Apple Mac OS X |  |
|----------------|-----------------------------|----------------|--|
|                | ・Internet Explorer 11 以上    |                |  |
| Biz Box Server | ・Microsoft Edge 38 以上       |                |  |
| 「OS」の管理画面      | ・Firefox 58 以上              | 対応していません       |  |
|                | ・Google Chrome 63 以上        |                |  |
|                | Microsoft     Windows     7 |                |  |
| Biz Box Server | Microsoft® Windows® 8.1     |                |  |
| 「OS」のファイル共有    | Microsoft® Windows® 10      |                |  |
|                | すべて 32bit、64bit どちらも対応      |                |  |

Biz Box Server「OS」には、以下のユーザー権限があります。

| 権限                                         | 説明                                   |  |  |  |
|--------------------------------------------|--------------------------------------|--|--|--|
|                                            | Biz Box Server「OS」管理者が使用する権限で、ユーザー作成 |  |  |  |
| 管理者                                        | や各種詳細設定が可能です。                        |  |  |  |
|                                            | ネットワーク管理者の利用を想定しています。                |  |  |  |
| 向几 一   — — — — — — — — — — — — — — — — — — | Biz Box Server「OS」の一般ユーザーが使用する権限です。  |  |  |  |
|                                            | 一般社員の利用を想定しています。                     |  |  |  |

## 2. 外観

## 各部機能の説明

## (1) 前面

前面にはフロントドアがあります。フロントドアは付属の鍵で施錠できます。

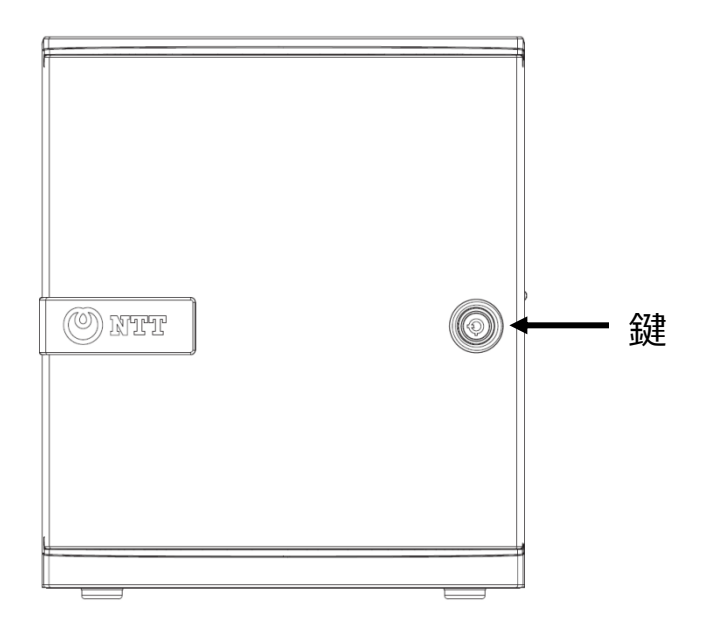

フロントドアを開けると、ハードディスクスロットにハードディスクが搭載されています。 Biz Box Server「OS」「6」および「12」は、4個(下記図のHDD1~4)のハード ディスクが搭載されています。

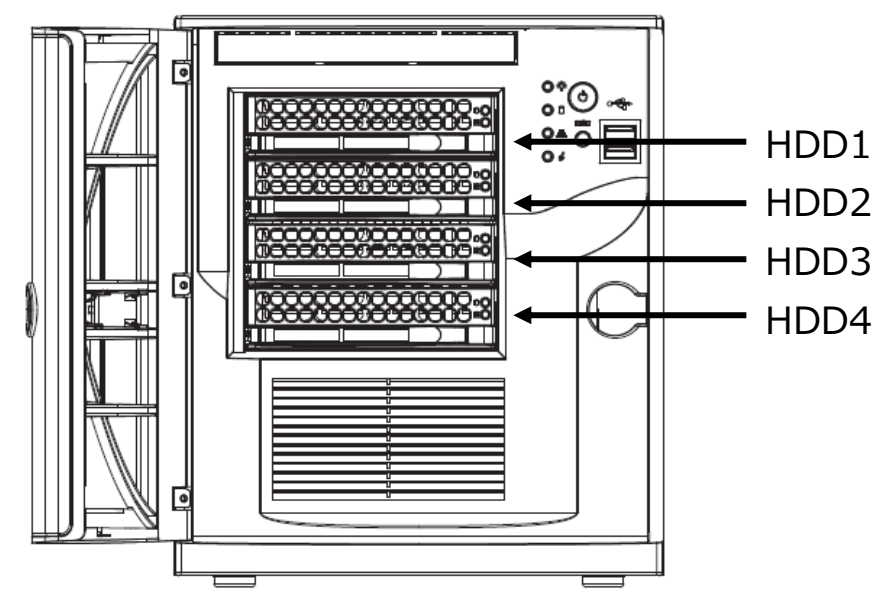

Biz Box Server「OS」「2」は、2個(下記図のHDD1~2)のハードディスクが搭載 されています。

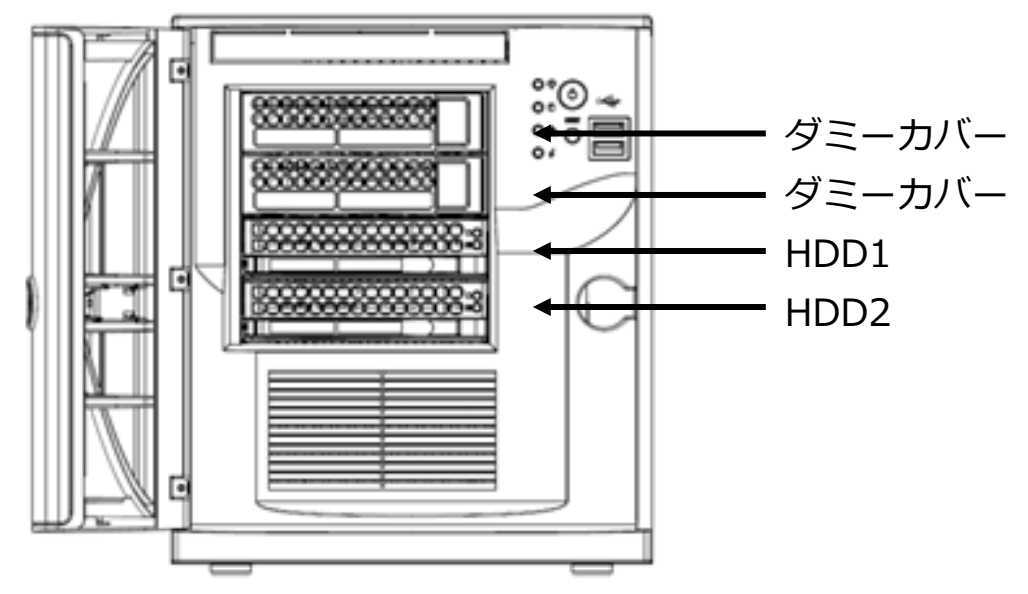

## (2) フロントドア内部(ボタン類)

フロントドア内部のボタン(スイッチ)は以下のとおりです。

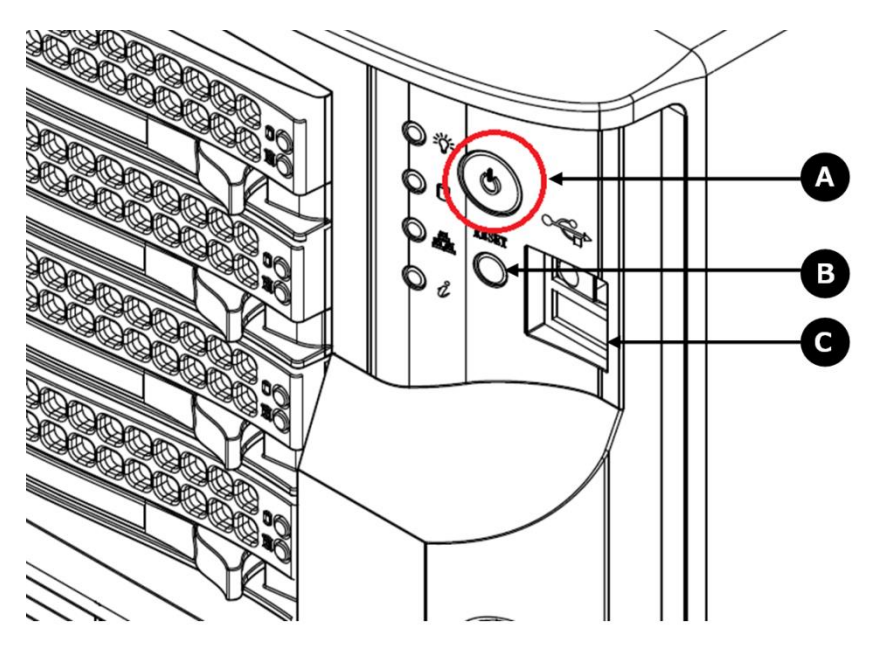

| 凡例 | 部位名         | 説明                       |
|----|-------------|--------------------------|
| А  | 電源ボタン(赤丸部分) | 押すと正常終了します。(1 秒以内で押します。) |
| В  | リセットボタン     | 押すと強制的に再起動します。           |
| С  | USB ポート×2   | 使用できません。                 |

## (3) フロントドア内部(LEDランプ)

フロントドア内部の本体LEDランプは以下のとおりです。

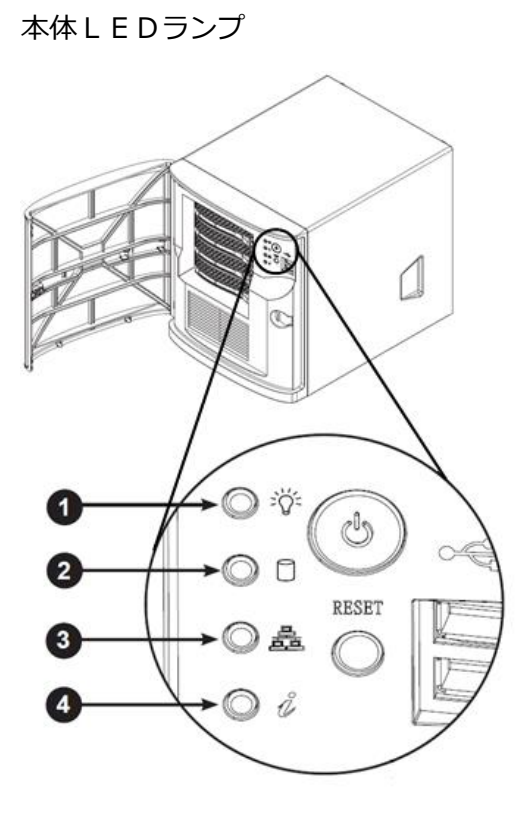

ハードディスクLEDランプ

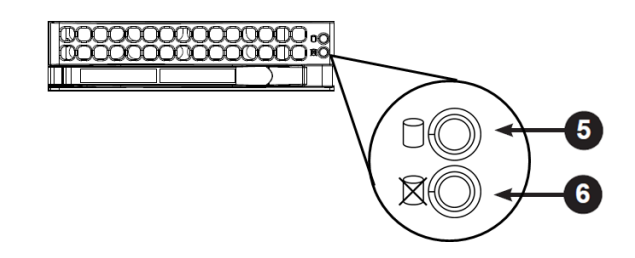

| 凡例 | 部位名                          | ランプの色 | 説明                                                                                                    |
|----|------------------------------|-------|----------------------------------------------------------------------------------------------------|
| 1  | 電源ランプ(緑色)                    | 緑色    | 電源が入っているときに点灯します。                                                                                              |
| 2  | ハードディスクアクセスラン<br>プ (本体)      | オレンジ  | ハードディスクにアクセスしているときに断続的<br>に点灯します。                                                                              |
| 3  | LANポートランプ                    | 緑     | LANポート (左側) がデータアクセス中のときに<br>点滅します。                                                                            |
| 4  | インフォメーションランプ                 | 赤     | <ul> <li>Biz Box Server「OS」に障害が発生した際に点滅/点灯します。</li> <li>▲ 温度異常=点灯、ファン障害=点滅</li> <li>▲ 起動時にも一瞬点滅します。</li> </ul> |
| 5  | ハードディスクアクセスラン<br>プ (ハードディスク) | 緑     | <ul> <li>ハードディスクにアクセスしているときに点灯します。</li> <li>▲ 起動時にも点灯します。</li> </ul>                                           |
| 6  | ハードディスク異常ランプ                 | 赤     | ハードディスクに異常が発生したときに点灯しま<br>す。<br>▲ 起動時にも点灯します。                                                                  |

## (4) 背面

背面の各箇所の内容は以下のとおりです。

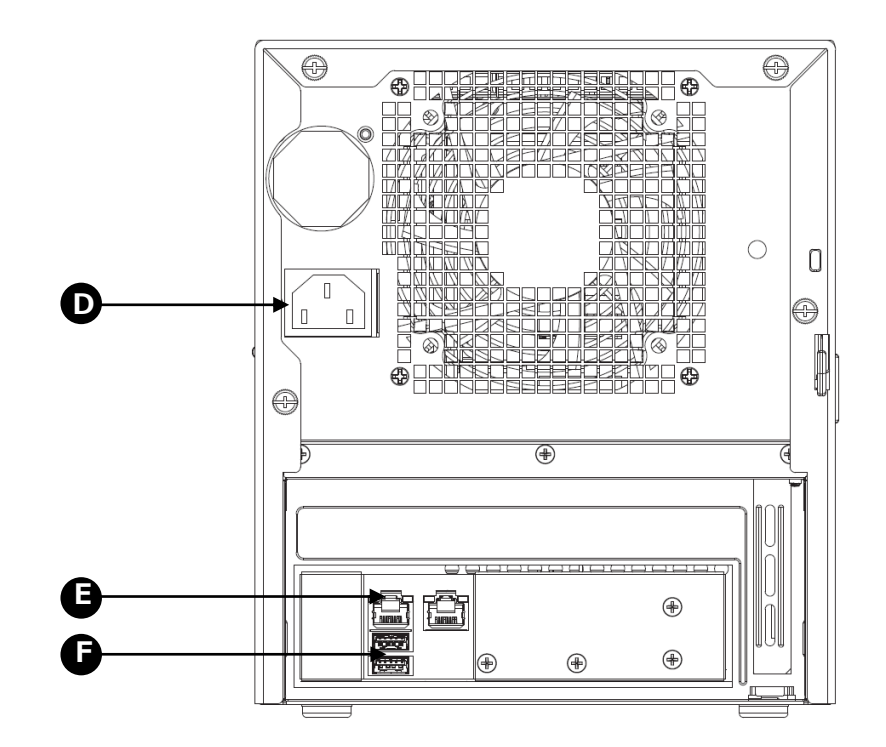

| 凡例 | 部位名             | 説明                                  |
|----|-----------------|-------------------------------------|
| D  | 電源 (AC100V)     | 電源コードを繋ぎ、ご利用ください。                   |
|    |                 | LANケーブルはどちらに差しても使用できますが、原則左         |
|    | L A Nポート×2      | 側に接続してください。                         |
|    |                 | ▲ 左側の L A N ポートが前面の L A N ポートアクセスラン |
|    |                 | プと連動しています。                          |
| F  | U S B 3.0 ポート×2 | 外付けハードディスク、およびUPS接続用に利用します。         |

#### (5) 電源コード

電源コードは以下のとおりです。

本機に接続する側のコネクタには、ロック機能(脱落防止機能)が備わっています。

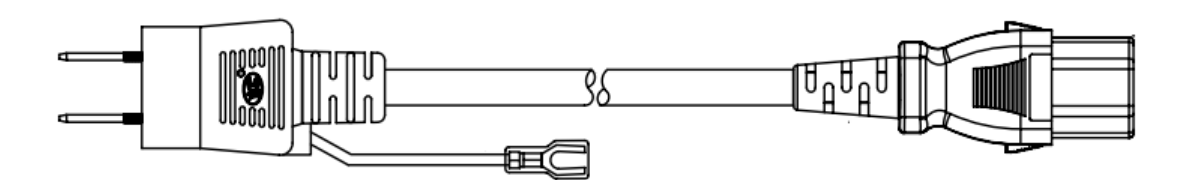

ロック機能(脱落防止機能)は、コネクタ横のレバーをスライドすることで解除できます。 電源コードを抜く場合は、レバーをスライドした状態で抜いてください。

[コネクタ接続部分を上から見た図]

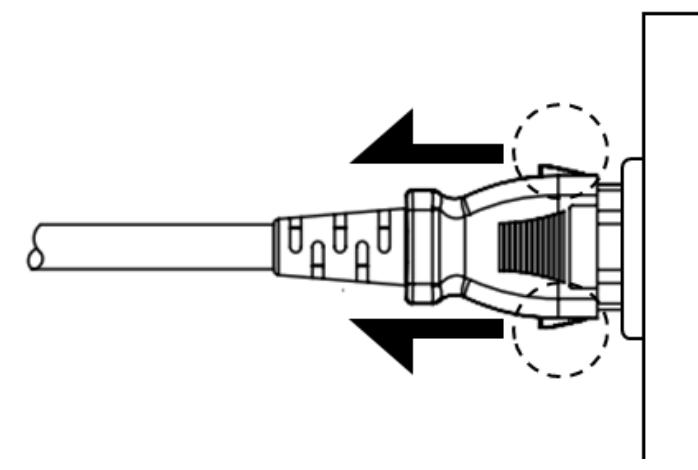

## 3. 管理画面

## 3-1. 各種機能の説明

Biz Box Server「OS」の各種機能の説明、および権限別の利用可否の一覧は以下のとおりです。

| 機能                |                      | =++ 00               | 権限別の利用可否   |            |  |
|-------------------|----------------------|----------------------|------------|------------|--|
|                   |                      | 記明                   | 管理者        | 一般ユーザー     |  |
| ログイン              |                      | 管理画面へのログイン           | 0          | 0          |  |
|                   |                      | フラノリ の伯方 雨須 移動 判除 うピ | $\bigcirc$ | $\bigcirc$ |  |
| ファイル管理            | Ē                    | ファイルの休住・取得・移動・削除・コー  | ※すべての      | ※権限のある     |  |
|                   |                      | _                    | フォルダ       | フォルダのみ     |  |
| ユーザー管             |                      | Biz Box Server「OS」用  | $\bigcirc$ | 0          |  |
| 理                 | ユーザー情報の変更            | のユーザー情報の変更           | ※すべて       | ※自身のみ      |  |
|                   | HOME                 | 日次予定表、伝言メモ、掲示板       | 0          | 0          |  |
|                   | 予定表                  | カレンダー型予定表            | 0          | 0          |  |
| சுப் <del>ப</del> | 伝言メモ                 | 伝言メモ                 | 0          | 0          |  |
| クループ              | 揭示板                  | 揭示板                  | 0          | $\bigcirc$ |  |
| ウエグ               | 住所録                  | 住所録                  | 0          | $\bigcirc$ |  |
|                   | 設定                   |                      | $\bigcirc$ | $\bigcirc$ |  |
|                   |                      | クルーノウエアの境境設定         | ※すべての環境    | ※自己環境のみ    |  |
| システム              | Біz Box Server[OS] Ø |                      | $\bigcirc$ | $\bigcirc$ |  |
| 情報                |                      | システム情報・使用状況一覧の閲覧     | 0          |            |  |
| ログアウト             |                      | 管理画面からのログアウト         | 0          | 0          |  |

以降、上記機能のうち、初期設定に必要な操作方法を記載します。すべての機能の操作方法は、ログイン画面か らダウンロード可能であるユーザーマニュアル(一般ユーザー用)にてご確認ください。

## 3-2. ログイン

| Biz Box Server「OS」の管理画面を利用するには、ログ  | 権限別の利用可否 |        |
|------------------------------------|----------|--------|
| インが必要です。本項は、Biz Box Server「OS」の管理画 | 管理者      | 一般ユーザー |
| 面へのログイン方法を記載しています。                 | 0        | 0      |

Biz Box Server「OS」に設定した IPアドレス(例: https://192.168.0.1/)にブラウザでア クセスします。

出荷時初期 I P アドレス https://192.168.0.1/

▲ https://でアクセスしてください。http://ではアクセスできません。

「一般ユーザー」権限でログインするには、以下のログイン情報を入力し、 [ログイン] をクリックします。

| ユーザーID | (一般ユーザーID)    |
|--------|---------------|
| パスワード  | (一般ユーザーパスワード) |

▲ 管理者より発行されたパスワードは、推測しにくいパスワードに変更してください。

「一般ユーザー」権限でログインするには、管理者から指定された [ユーザー名] および [パスワード] を入 カし、 [ログイン] をクリックします。

| BizBox Server         |
|-----------------------|
|                       |
| コーザーID コーザーID になっていた。 |
|                       |
| 大文字と小文字は区別されます。       |
|                       |
| 利用用描述255<br>マニュアルは255 |
|                       |
|                       |
|                       |
|                       |
|                       |
|                       |
|                       |
|                       |

#### (1) 証明書のエラーが表示される場合

ブラウザでの初回アクセス時、証明書に問題がある旨表示する警告画面が出ます。 警告画面が出ないようにするには、以下の手順に従い、ログイン画面から証明書を取得してインストールしま す。

▲ 本操作は、ブラウザ毎に行う必要があります。

▲ 必ずしも本設定は行う必要はありません。本設定を行わない場合は、初回アクセスごとに警告が表示されます。

証明書のインストール手順 BizBox Server (1) 証明書の取得 ログイン画面上のBiz Box Serverのロゴを クリックし、証明書をダウンロードします。 証明書 全般 詳細 証明のパス (2) 証明書を開く 👩 証明書の情報 この CA ルート証明書は信頼されていません。信頼を有効にするには この証明書を信頼されたルート証明機関のストアにインストールしてくだ ざい。 ダウンロード後、[ファイルを開く]を選択し、[証明書の インストール]をクリックします。 MicorserverCS-M50 CA 発行先: ※証明書のインストール方法はブラウザの種類によって異 発行者: MicorserverCS-M50 CA 有効期間 2013/02/27 から 2034/02/22 なります 証明書のインストール()... 8行者のステートメント(<u>S</u>) 証明書の詳細 ellet. ※本記載は、Internet Explorer の例です ОК 証明書のインポート ウィザード 証明書のインボート ウィザードの開始 このウィザードでは、証明書、証明書信頼リスト、および証明書失効リ ストをディスクから証明書ストアにコピーします。 - 0 証明機関によって発行された証明書は、ユーザー ID を確認し、データ を保護したり、またはセキュリティで保護されたネットワーク接続を提供 するための増齢性を含んでいます。証明書スト対よ、証明書が1米管され るシステム上の領域です。 (3) 証明書のインポートウィザードの開始 続行するには、「次へ」をクリックしてください。 [次へ] をクリックします。 >次へ(N)> キャンセル 「く屋

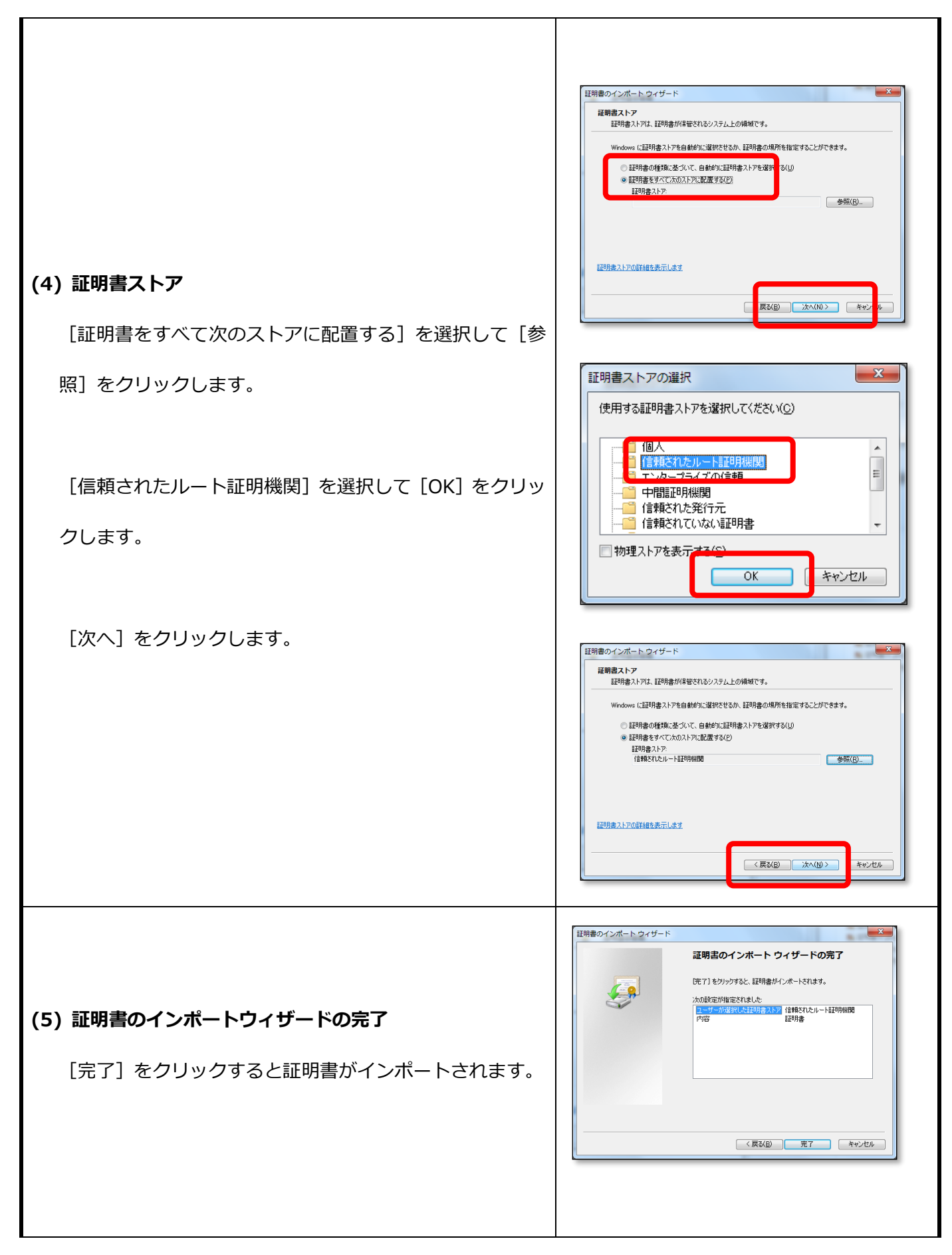

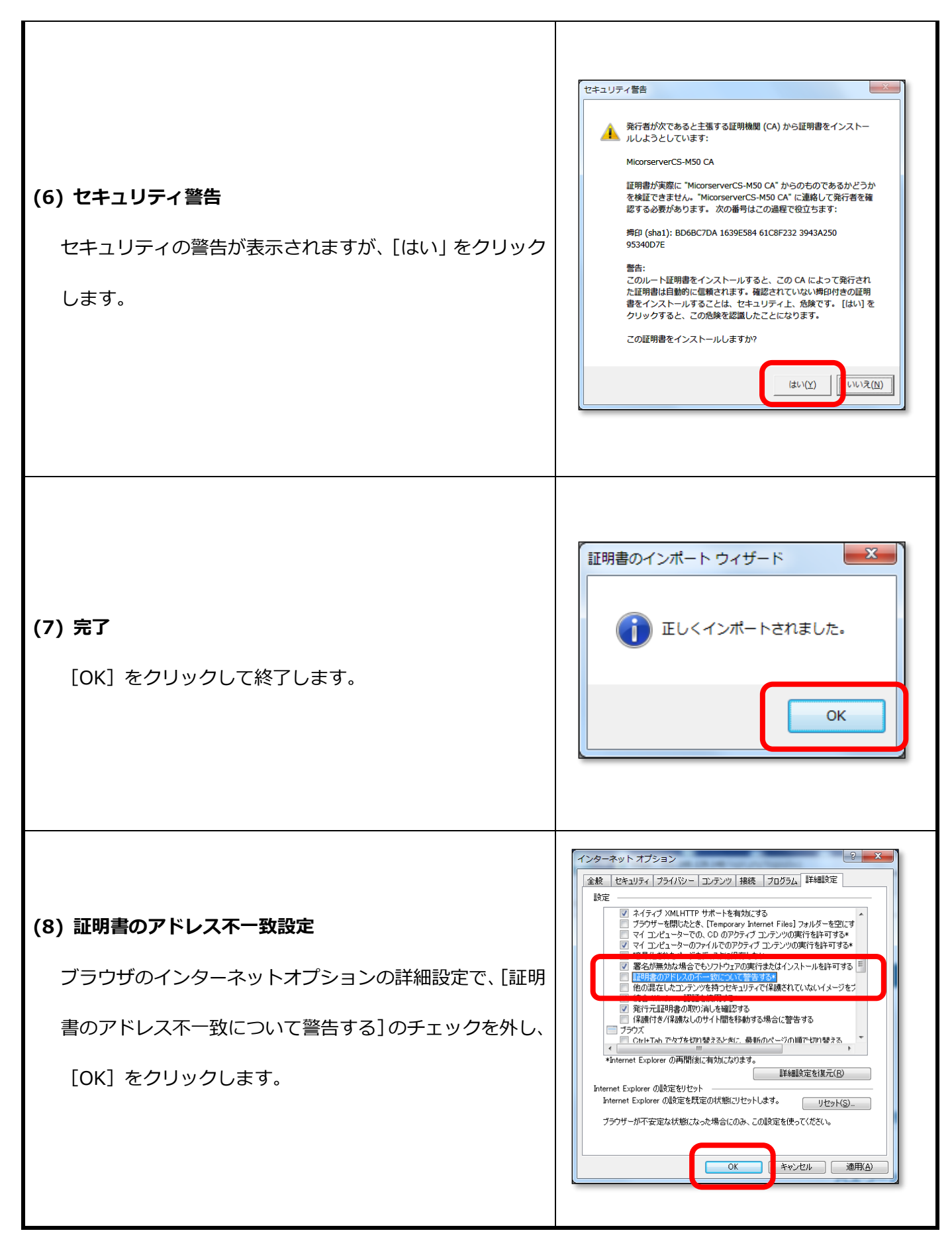

## 3-3. ファイル管理

| 「ファイル管理」機能は、Biz Box Serv | 機能       | 権限別の利用可否 |        |
|--------------------------|----------|----------|--------|
| er「OS」のフォルダの管理する機能です。    |          | 管理者      | 一般ユーザー |
| 本項は、Biz Box Server「OS」の管 | フォルダの追加  | 0        | 権限範囲内  |
| 理画面からのフォルダの作成、変更、削除方法につい | フォルダ名の変更 | 0        | 権限範囲内  |
| て記載します。                  | フォルダの削除  | 0        | 権限範囲内  |

ファイル管理画面へ移動するには、画面左のメニューより[ファイル管理]をクリックします。

| (O) NTT                      |                                                           |                |             | Bi                     | izBox S | ierver            |
|------------------------------|-----------------------------------------------------------|----------------|-------------|------------------------|---------|-------------------|
| ファイル管理<br>グループウェア            | ファイル管                                                     | 里              |             |                        | ユーザー    | : user01 (user01) |
| ユーザー情報の変更<br>システム情報<br>ログアウト | <b>現在のフォルダ情報</b> ・パス : ↓ ドライブ ・内容 : フォルダ数 0<br>選択した対象をコピー | ファイル数 0        | 全体の空き<br>ピー | 容量 5,544.77 GB         |         |                   |
|                              | <ul> <li>ドライブ</li> <li>選択</li> </ul>                      | 名前<br>フォルダが空、も | しくは、閲覧す     | 最終更新日時<br>可能な内容がありません。 | 権限      |                   |
|                              |                                                           |                |             |                        |         |                   |

[ファイル管理]機能では、ルートフォルダに割り当てられたアクセス権限によって実行できる操作が変わります。

| 項目名  | 説明                                            |
|------|-----------------------------------------------|
| 閲覧不可 | 一切のアクセスはできません。(フォルダ名参照不可)                     |
| 読取専用 | 読み取り(ダウンロード、コピー)のみできます。                       |
| 編集可能 | すべての操作(削除、移動、コピー、名前変更、作成、アップロード、ダウンロード)ができます。 |

#### アクセス権限別の可能ファイル操作は以下のとおりです。

| 百日夕           | アクセス権限 |              |      |  |  |
|---------------|--------|--------------|------|--|--|
| 坂日石           | 閲覧不可   | 読取専用         | 編集可能 |  |  |
| ファイルのアップロード   | ×      | ×            | 0    |  |  |
| ファイルのダウンロード   | ×      | 0            | 0    |  |  |
| フォルダの新規作成     | ×      | ×            | 0    |  |  |
| ファイル・フォルダの移動  | ×      | ×            | 0    |  |  |
| ファイル・・フォルダの削除 | ×      | ×            | 0    |  |  |
| ファイル・・フォルグのフピ | ×      | 0            | 0    |  |  |
|               | X      | ※編集可能なフォルダへ可 |      |  |  |

管理者(root)を除く指定のユーザーに対して、指定のフォルダのアクセス権限を設定します。

※管理者(root)は、すべての操作が可能です

### (1) 初期画面(ドライブ)

以下はドライブのファイル管理画面です。

| (O) NTT                                           |                                                     |           | Bizl                                        | Box Se                   | rver         |
|---------------------------------------------------|-----------------------------------------------------|-----------|---------------------------------------------|--------------------------|--------------|
| ファイル管理<br>グループウェア<br>ユーザー情報の変更<br>システム情報<br>ログアウト | ファイル管理                                              | Ŧ         |                                             | ユーザー: use                | r01 (user01) |
|                                                   | <b>現在のフォルダ情報</b><br>・パス :<br>・ドライブ<br>・内容 : フォルダ数 1 | ファイル数 0   | 全体の空き容量 5,544.77 GB                         |                          |              |
|                                                   | 選択した対象をコピー                                          | <b></b> t | <u>2</u> —                                  |                          |              |
|                                                   | 🕌 ドライブ                                              |           |                                             | 1100                     |              |
|                                                   | 選択<br>同 🍶 test                                      | 名前        | 最終更新日時<br>2016-10-12 1 <mark>4:19:19</mark> | 権限<br>編集可能<br>(ゲスト用フォルダ) |              |

ファイル管理画面の表示内容と可能操作は以下のとおりです。

| 項目名         | 説明                                    |
|-------------|---------------------------------------|
| パス          | 現在のフォルダのパスを表示します。                     |
| 内容          | 現在のフォルダのフォルダ数、ファイル数、全体の空き容量を表示します。    |
| 選択した対象を削除   | ファイルやフォルダを削除する場合に、選択にチェックを入れて削除をします。  |
| 選択した対象をコピー  | ファイルやフォルダをコピーする場合に、選択にチェックを入れてコピーします。 |
| 選択した対象の名前を変 | ファイルやフォルダの名前を変更する場合に、選択にチェック後、変更後の名前  |
| 更           | を入力し、名前変更します。                         |
| フォルダの新規作成   | フォルダを新規作成する場合に、作成するフォルダ名を入力し、新規作成します。 |
| 選択          | 各ファイル操作の対象にするときにチェックを入れます。            |
| 名前          | 名前の昇順に並べ替えて表示します。(初期状態がこの並び順です)       |
| 最終更新日時      | 最終更新日時の昇順に並べ替えて表示します。                 |
| 権限          | 現在ログインしているユーザーのアクセス権限が表示されます。         |

※ドライブにファイルをアップロードすることはできません(フォルダのみ作成可能です)

フォルダ名をクリックすると、そのフォルダに移動します。

パスの[ドライブ]をクリックすることで、ドライブ一覧に戻ることができます。

## (2)ドライブ以外で「編集可能」の画面

以下はドライブ以外のファイル管理画面です。

| <u>()</u> NTT                  | Bia                                                                                                    | Box Server            |
|--------------------------------|----------------------------------------------------------------------------------------------------|-----------------------|
| ファイル管理<br>グループウェア<br>ユーザー情報の変更 | ファイル管理                                                                                                    | ユーザー: user01 (user01) |
| システム情報<br>ログアウト                | <ul> <li>・権限 : 編集可能</li> <li>・パス : → ドライブ &gt; 会議資料</li> <li>・内容 : フォルダ数 0 ファイル数 1 合計サイズ: 4.04 KB 全体の空き容量 5,5</li> <li>選択した対象を削除</li> </ul> | 544.77 GB             |
|                                | 選択した対象を移動     移動       選択した対象をコピー     コピー                                                                                                   |                       |
|                                | 選択した対象の名前を変更     名前変更       フォルダの新規作成     作成       参照     ファイルが選択されていません。                                                                   | Ð.                    |
|                                | ファイルのアップロード アップロードする                                                                                                    |                       |

ファイル管理画面の表示内容と可能操作は以下のとおりです。

| 項目名          | 説明                                    |
|--------------|---------------------------------------|
| 権限           | 現在ログインしているユーザーのアクセス権限が表示されます。         |
| パス           | 現在のフォルダのパスを表示します。                     |
| 内容           | 現在のフォルダのフォルダ数、ファイル数、全体の空き容量を表示します。    |
| 選択した対象を削除    | ファイルやフォルダを削除する場合に、選択にチェックを入れて削除をします。  |
| 選択した対象を移動    | ファイルやフォルダを移動する場合に、選択にチェックを入れて移動します。   |
| 選択した対象をコピー   | ファイルやフォルダをコピーする場合に、選択にチェックを入れてコピーします。 |
|              | ファイルやフォルダの名前を変更する場合に、選択にチェック後、変更後の名前  |
| 医扒した対象の石削を支更 | を入力し、名前変更します。                         |
| フォルダの新規作成    | フォルダを新規作成する場合に、作成するフォルダ名を入力し、新規作成します。 |
| ファイルのアップロード  | ファイルをアップロードして本体に保存します。                |
| 選択           | 各ファイル操作の対象にするときにチェックを入れます。            |
| 名前           | 名前の昇順に並べ替えて表示します。(初期状態がこの並び順です)       |
| サイズ          | ファイルサイズの昇順に並べ替えて表示します。                |
| 最終更新日時       | 最終更新日時の昇順に並べ替えて表示します。                 |
| DL           | ファイルをダウンロードすることができます。                 |

#### (3) ドライブ以外で「読取専用」の画面(一般ユーザー用)

以下は読み取り専用の権限があるフォルダの場合の表示です。

| O NTT                        |                                                                      |                    | Biz             | zBox Se                         | rver          |
|------------------------------|----------------------------------------------------------------------|--------------------|-----------------|---------------------------------|---------------|
| ファイル管理<br>グループウェア            | ファイル管 <sup>3</sup>                                                   | 理                  |                 | ユーザー: us                        | er01 (user01) |
| ユーザー情報の変更<br>システム情報<br>ログアウト | <b>現在のフォルダ情報</b> ・権限 : 読取専用 ・パス : ふドライブン ・内容 : フォルダ数 0               | ・会議資料 2<br>ファイル数 1 | 合計サイズ : 4.02 KB | 全体の空き容量 5,544.7                 | 7 GB          |
|                              | 選択した対象をコピー                                                           | ٦t                 | <u>-</u>        |                                 |               |
|                              | <ul> <li>▶トフィノ &gt; 会議員科 2</li> <li>選択</li> <li>□ 議事録.txt</li> </ul> | 名前                 | サイズ<br>16.00 by | 最終更新日時<br>e 2016-10-12 14:36:04 | DL<br>±       |

読み取り専用の場合のファイル管理画面の表示内容と可能操作は以下のとおりです。

| 項目名        | 説明                                    |
|------------|---------------------------------------|
| 権限         | 現在ログインしているユーザーのアクセス権限が表示されます。         |
| パス         | 現在のフォルダのパスを表示します。                     |
| 内容         | 現在のフォルダのフォルダ数、ファイル数、全体の空き容量を表示します。    |
| 選択した対象をコピー | ファイルやフォルダをコピーする場合に、選択にチェックを入れてコピーします。 |
| 選択         | 各ファイル操作の対象にするときにチェックを入れます。            |
| 名前         | 名前の昇順に並べ替えて表示します。(初期状態がこの並び順です)       |
| サイズ        | ファイルサイズの昇順に並べ替えて表示します。                |
| 最終更新日時     | 最終更新日時の昇順に並べ替えて表示します。                 |
| DL         | ファイルをダウンロードすることができます。                 |

### (4)選択した対象フォルダ又はファイルを削除

削除したいファイルやフォルダの選択にチェックを入れ、"削除"をクリックします。

### 確認のメッセージが出ますので、[OK]をクリックします。

| (O) NTT                                                          |                                                                                                   | 172.20.20.68<br>選択した対象を削除 | の内容:<br>iします。よろしいですか?                                                                                                    | × Bi                                              | izBox Server          |
|------------------------------------------------------------------|---------------------------------------------------------------------------------------------------|---------------------------|----------------------------------------------------------------------------------------------------|---------------------------------------------------|-----------------------|
| ファイル管理<br>グループウェア<br>ユーザー管理<br>システム情報<br>システム設定<br>保守関連<br>ログアウト | 現在のフォルダ情報<br>・パス : →ドライブ<br>・内容 : フォルダ数 :<br>選択した対象を削除<br>選択した対象をコピー<br>選択した対象の名前を変更<br>フォルダの新規作成 | 7 ファイル数 0<br>開発<br>コピ     | OK     キャ       金体の空き容量 1,833.56 GB       ・       ・       ・       ・       ・       ・       ・       ・       ・       ・       ・       ・       ・       ・       ・       ・       ・       ・       ・       ・       ・       ・       ・       ・       ・       ・       ・       ・       ・       ・       ・       ・       ・       ・       ・       ・       ・       ・       ・       ・       ・       ・       ・       ・       ・       ・       ・       ・       ・       ・       ・       ・       ・       ・       ・       ・       ・       ・       ・       ・       ・       ・       ・       ・       ・ <th>ンセル<br/>特変更<br/>1成</th> <th>ユーザー: user01 (user01)</th> | ンセル<br>特変更<br>1成                                  | ユーザー: user01 (user01) |
|                                                                  | ■ IFORD<br>磁釈<br>■ 2 aaa<br>■ 2 bbb<br>■ 2 ccc<br>■ 2 apshot<br>■ 2 t st                          | 名前                        | 最終更新日時<br>2016-10-08 10:57:22<br>2016-10-08 10:57:30<br>2016-10-08 10:57:37<br>2016-10-08 10:00:01<br>2016-10-08 10:57:46                                                                                                    | <b>楂限</b><br>編集可能<br>編集可能<br>編集可能<br>読取專用<br>編集可能 | -                     |

### (5)選択した対象フォルダ又はファイルの移動

移動したいファイルやフォルダの選択にチェックを入れ、[移動]をクリックします。

| O NTT                        |                                                              |                       |                | Bizl                | Box Server            |
|------------------------------|--------------------------------------------------------------|-----------------------|----------------|---------------------|-----------------------|
| ファイル管理                       | ファイル管理                                                       | 1                     |                |                     | ユーザー: user01 (user01) |
| グループウェア                      |                                                              |                       |                |                     |                       |
| ユーザー情報の変更<br>システム情報<br>ログアウト | 現在のフォルダ情報<br>・権限 : 編集可能<br>・パス : ↓ ドラィブ > 全<br>・内容 : フォルダ数 1 | 会議資料<br>ファイル数 4 合計サイ: | ズ:14.23 KB     | 全体の空き容量 5,544.7     | 7 GB                  |
|                              | 選択した対象を削除                                                    | 削除                    |                |                     |                       |
|                              | 選択した対象を移動                                                    | 移動                    |                |                     |                       |
|                              | 選択した対象をコピー                                                   | コピー                   |                |                     |                       |
|                              | 選択した対象の名前を変更                                                 |                       |                | 名前変更                |                       |
|                              | フォルダの新規作成                                                    |                       |                | 作成                  |                       |
|                              | ファイルのアップロード                                                  | 参照<br>アップロードす         | を<br>観訳されていません | t                   |                       |
|                              | 📕 ドライブ > 会議資料                                                |                       |                |                     |                       |
|                              |                                                              | 名前                    | サイズ            | 最終更新日時              | DL                    |
|                              | 127 12 古いファ フル                                               |                       |                | 2016-10-12 14:45:30 |                       |
| -                            | log.txt                                                      |                       | 2.00 byte      | 2016-03-09 17:42:05 | *                     |
|                              | ノレセンテーション資料     ヘー・     ヘー・     マーク     オー                   | 4.pptx                | 0.00 byte      | 2016-10-12 14:41:50 | *                     |
|                              | ── 会議用資料.xlsx                                                |                       | 6.20 KB        | 2016-10-12 14:41:08 | <u>*</u>              |
|                              | all all 现代                                                   |                       | 38.00 Byte     | 2010-03-09 16:11:30 | 2                     |

移動先選択画面にて、移動先をラジオボタンで選択します。(+をクリックするとサブフォルダが展開されます)

| () NTT                                            |                |                                                         | BizBox Server         |
|---------------------------------------------------|----------------|---------------------------------------------------------|-----------------------|
| ファイル管理<br>グループウェア<br>ユーザー情報の変更<br>システム情報<br>ログアウト | 対象の移動          |                                                         | ユーザー: user01 (user01) |
|                                                   | 移動元の情報         | <対象が置かれているフォルダのパス><br>ドライブ/会議資料<br><移動するフォルダ><br>古いファイル |                       |
|                                                   | 移動先の選択<br>移動する | - ፴ 🔰 test<br>+ ⊚ 📕 会議資料                                |                       |
| ※移動先に同名のフ                                         | ァイル・フォルダがあ     | る場合は、上書きせず当該フ                                           | アイル・フォルダのみスキップされます    |

## (6)選択した対象フォルダ又はファイルのコピー

コピーしたいファイルやフォルダの選択にチェックを入れ、[コピーする]をクリックします。

| <b>© ntt</b>        |                                           |                            | BizE                | lox Server            |
|---------------------|-------------------------------------------|----------------------------|---------------------|-----------------------|
|                     |                                           |                            |                     | ユーザー: user01 (user01) |
| ファイル管理              | ファイル管理                                    |                            |                     |                       |
| グループウェア             |                                           |                            |                     |                       |
| ユーザー情報の変更<br>システム情報 | 現在のフォルダ情報<br>・権限:編集可能<br>・パス: ▲ドライブ> 会議資料 | A ATT 14 22 KB             | 金井小売主会長 5 544 77 /  |                       |
| ログアウト               | Patrice - JANUS RAT SPANNE                |                            | 主体的主己召里 3,344.77    | 30                    |
|                     | 選択した対象を削除                                 | 削除                         |                     |                       |
|                     | 選択した対象を移動                                 | 病動                         |                     |                       |
|                     | 選択した対象をコピー                                | コピー                        |                     |                       |
|                     | 選択した対象の名前を変更                              |                            | 名前変更                |                       |
|                     | フォルダの新規作成                                 |                            | 作成                  |                       |
|                     | 多照<br>ファイルのアップロード                         | ファイルが選択されていません<br>アップロードする | t.                  |                       |
|                     | 🕌 ドライブ > 会議資料                             |                            |                     |                       |
|                     | 名前                                        | サイズ                        | 最終更新日時 [            | L                     |
|                     | 🔯 🌗 古いファイル                                |                            | 2016-10-12 14:45:30 |                       |
|                     | E パッチーション資料 nntv                          | 2.00 byte                  | 2016-03-09 17:42:05 | ±                     |
|                     | □ シレビンデーション員科.pptx<br>□ 会議用資料.xlsx        | 6 20 KB                    | 2016-10-12 14:41:08 | <u>-</u>              |
|                     | □ 試験項目.t×t                                | 38.00 byte                 | 2016-03-09 16:11:30 | <u>*</u>              |
|                     |                                           |                            |                     |                       |

コピー先選択画面にて、コピー先をラジオボタンで選択します。(+をクリックするとサブフォルダが展開され ます)ファイルやフォルダを1つだけ選択した場合には名前の変更も同時に行えます。

名前を変更してコピーする場合は、「名前を変更してコピーする」 にチェックを入れ、新しい名前を入力します。

[コピーする]をクリックするとコピーが実行されます。

| () NTT                                            |                            |                                                                | BizBox Server         |
|---------------------------------------------------|----------------------------|----------------------------------------------------------------|-----------------------|
| ファイル管理<br>グループウェア<br>ユーザー情報の変更<br>システム情報<br>ログアウト | 対象のコピ<br><sub>対象のコピー</sub> | _                                                              | ユーザー: user01 (user01) |
|                                                   | コピー元の情報                    | <対象が置かれているフォルダのパス><br>ドライブ/会議資料<br><コピーするファイル><br>.log.txt     |                       |
|                                                   | 名前の変更                      | <ul> <li>□:名前を変更してコピーする</li> <li>※名前を変更してコピーする場合に入力</li> </ul> |                       |
|                                                   | コピー先の選択                    | + ◎ 👪 test<br>- ◎ 👪 会議資料                                       |                       |
|                                                   | コピーする                      |                                                                |                       |

※コピー先に同名ファイル・フォルダがある場合は、上書きせず当該ファイル・フォルダのみスキップされます

#### (7)選択した対象の名前を変更

名前を変更したいファイルを選択し、[選択した対象の名前を変更]に入力し、[名前変更]をクリックします。

| O NTT                        |                                                                                                    |                       |            | Biz                           | Box Server            |
|------------------------------|----------------------------------------------------------------------------------------------------|-----------------------|------------|-------------------------------|-----------------------|
|                              |                                                                                                    | -                     |            |                               | ユーザー: user01 (user01) |
| ファイル管理<br>グループウェア            | ノアイル官理                                                                                                    | 1                     |            |                               |                       |
| ユーザー情報の変更<br>システム情報<br>ログアウト | <ul> <li>現在のフォルダ情報</li> <li>・権限 : 編集可能</li> <li>・パス : ↓ドライブ &gt; 至</li> <li>・内容 : フォルダ数 1</li> </ul>                                                                                                    | ⇒講資料<br>ファイル数 4 合計サイズ | : 14.23 KB | 全体の空き容量 5,544.7               | 7 GB                  |
|                              | 選択した対象を削除                                                                                                    | 削除                    |            |                               |                       |
|                              | 選択した対象を移動                                                                                                    | 移動                    |            |                               |                       |
|                              | 選択した対象をコピー                                                                                                    | 52-                   |            |                               | -                     |
|                              | 選択した対象の名前を変更                                                                                                    |                       |            | 名前変更                          |                       |
|                              | フォルダの新規作成                                                                                                    |                       | n++        | 作成                            |                       |
|                              | ファイルのアップロード                                                                                                    | 参照 ファイルが速             | 5          | ν.                            |                       |
|                              | 🕌 ドライブ > 会議資料                                                                                                    |                       |            |                               |                       |
|                              | 2010年<br>1月1日 - 11日 - 11日 | 名前                    | サイズ        | 最終更新日時<br>2016-10-12 14:45:20 | DL                    |
|                              | .log.txt                                                                                                    |                       | 2.00 byte  | 2016-03-09 17:42:05           | .*.                   |
|                              | <ul> <li>プレゼンテーション資料</li> </ul>                                                                                                    | 4.pptx                | 0.00 byte  | 2016-10-12 14:41:50           | *                     |
|                              | ── 会議用資料.xlsx                                                                                                    |                       | 6.20 KB    | 2016-10-12 14:41:08           | *                     |
|                              | 試験項目.txt                                                                                                    |                       | 38.00 byte | 2016-03-09 16:11:30           | *                     |

## (8) フォルダを作成する

新しく作成したい名前を[フォルダの新規作成]に入力し、[作成]をクリックします。

|                              |                                                            |                         |            | Biz                 | 3ox Server            |
|------------------------------|------------------------------------------------------------|-------------------------|------------|---------------------|-----------------------|
| ファイル管理                       | ファイル管理                                                     | ₽                       |            |                     | ユーザー: user01 (user01) |
| グループウェア                      |                                                            |                         |            |                     |                       |
| ユーザー情報の変更<br>システム情報<br>ログアウト | 現在のフォルダ情報<br>・権限 : 編集可能<br>・パス : ↓ ドライブ ><br>・内容 : フォルダ数 1 | 会議資料<br>ファイル数 4 合計サイズ : | 14.23 KB   | 全体の空き容量 5,544.77    | GB                    |
|                              | 選択した対象を削除                                                  | 削除                      |            |                     |                       |
|                              | 選択した対象を移動                                                  | 移動                      |            |                     |                       |
|                              | 選択した対象をコピー                                                 | コピー                     |            |                     |                       |
|                              | 選択した対象の名前を変更                                               |                         |            | 名前変更                |                       |
|                              | フォルダの新規作成                                                  | [                       |            | 作成                  |                       |
|                              | ファイルのアップロード                                                | 参照 ファイルが選択<br>アップロードする  | されていませ     | ίν <b>.</b>         |                       |
|                              | 📕 ドライブ > 会議資料                                              |                         |            |                     |                       |
|                              | 選択                                                         | 名前                      | サイズ        | 最終更新日時              | DL                    |
|                              | 💟 🔒 古いファイル                                                 |                         |            | 2016-10-12 14:45:30 |                       |
|                              | log.txt                                                    |                         | 2.00 byte  | 2016-03-09 17:42:05 | <u>*</u>              |
|                              | □ プレゼンテーション資                                               | 料.pptx                  | 0.00 byte  | 2016-10-12 14:41:50 | <u>*</u>              |
|                              | ── 会議用資料.xlsx                                              |                         | 6.20 KB    | 2016-10-12 14:41:08 | <u>*</u>              |
|                              | 試験項目.txt                                                   |                         | 38.00 byte | 2016-03-09 16:11:30 | <b>业</b>              |

Copyright © 2023 NIPPON TELEGRAPH AND TELEPHONE WEST CORPORATION

## (9) ファイルのアップロード

ファイルのアップロードの[参照] (ファイルを選択) をクリックし、アップロードしたいファイルを選択し、[ア

## ップロード]をクリックします。

| (O) NTT                                                                                                    | <ul> <li>○ 間く</li> <li>● デスクトップ ・</li> <li>◆ 49 デスクトップの検索 ρ</li> </ul> |
|----------------------------------------------------------------------------------------------------|------------------------------------------------------------------------|
| ファイル管理<br>グループウェア 現在のフォルダ情報<br>ユーザー管理 ・ 権限 : 編集可能<br>・ パス : 『トライブ > work<br>・ 内容 : フォルダ数 0 ファイル数<br>システム情報<br>ジステム設定 選択した対象を削除 『<br>躍択した対象を移動 『<br>選択した対象をを移動 『<br>選択した対象をとせー<br>選択した対象の名前を変更 [<br>フォルダの新規作成<br>ファイルのアップロード ア | 遊理         新しいフォルダー <td< th=""></td<>                                  |

## (11)ファイルのダウンロード(DL)

ダウンロードしたいファイルの[DL]アイコンをクリックします。

| O NTT                        |                                                             |                                  | BizBo               | × Server              |
|------------------------------|-------------------------------------------------------------|----------------------------------|---------------------|-----------------------|
|                              |                                                             |                                  | Ξ.                  | ユーザー: user01 (user01) |
| ファイル管理<br>グループウェア            | ファイル管理                                                      |                                  |                     |                       |
| ユーザー情報の変更<br>システム情報<br>ログアウト | 現在のフォルダ情報<br>・権限 : 編集可能<br>・パス : →ドライブ > 会<br>・内容 : フォルダ数 1 | 議資料<br>ファイル数 4   合計サイズ:14.23 KB  | 全体の空き容量 5,544.77 GB |                       |
|                              | 選択した対象を削除                                                   | 削除                               |                     |                       |
|                              | 選択した対象を移動                                                   | 移動                               |                     | ~                     |
|                              | 選択した対象をコピー                                                  | 그년-                              |                     |                       |
|                              | 選択した対象の名前を変更                                                |                                  | 名前変更                |                       |
|                              | フォルダの新規作成                                                   |                                  | 作成                  |                       |
|                              | ファイルのアップロード                                                 | 参照<br>ファイルが選択されていません<br>アップロードする | hu.                 |                       |
|                              | 🕌 ドライブ > 会議資料                                               |                                  |                     |                       |
|                              | 選択                                                          | 名前 サイズ                           | 最終更新日時 DL           |                       |
|                              | 🖾 퉬 古いファイル                                                  |                                  | 2016-10-12 14:45:30 |                       |
|                              | .log.txt                                                    | 2.00 byte                        | 2016-03-09 17:42:05 |                       |
|                              | プレゼンテーション資料                                                 | .pptx 0.00 byte                  | 2016-10-12 14:41:50 |                       |
|                              | ── 会議用資料.xlsx                                               | 6.20 KB                          | 2016-10-12 14:41:08 |                       |
|                              | 試験項目.txt                                                    | 38.00 byte                       | 2016-03-09 16:11:30 |                       |

※ブラウザから直接ファイルを開き編集することはできませんので、ダウンロードしてから操作をしてください。

## (12)ソート

## ソートしたい項目をクリックします。

| О NTT                        |                                                                         |                           | BizB                | ox Server             |
|------------------------------|-------------------------------------------------------------------------|---------------------------|---------------------|-----------------------|
|                              |                                                                         |                           |                     | ユーザー: user01 (user01) |
| ファイル管理<br>グループウェア            | ファイル管理                                                                  |                           |                     |                       |
| ユーザー情報の変更<br>システム情報<br>ログアウト | 現在のフォルダ情報<br>・権限 : 編集可能<br>・パス : ↓ ドライブ > 会議資料<br>・内容 : フォルダ数 1 ファイル数 4 | 合計サイズ : 14.23 KB          | 全体の空き容量 5,544.77 GE | в                     |
|                              | 選択した対象を削除 削                                                             | 硢                         |                     |                       |
|                              | 選択した対象を移動 移                                                             | 重力                        |                     |                       |
|                              | 選択した対象をコピー コヒ                                                           | <u>-</u>                  |                     |                       |
|                              | 選択した対象の名前を変更                                                            |                           | 名前変更                |                       |
|                              | フォルダの新規作成                                                               |                           | 作成                  |                       |
|                              | 参照<br>ファイルのアップロード<br>アッ                                                 | ファイルが選択されていませ/<br>ップロードする | h.                  |                       |
|                              | 퉬 ドライブ > 会議資料                                                           |                           |                     |                       |
|                              | <b>選択</b> 名前                                                            | サイズ                       | 最終更新日時 D            | L                     |
|                              | 図 しまいファイル                                                               |                           | 2016-10-12 14:45:30 |                       |
|                              | □ .log.txt □ プレゼンテーミンク制 netv                                            | 2.00 byte                 | 2016-10-12 14:41:50 | <u> </u>              |
|                              | <ul> <li>         ・・・・・・・・・・・・・・・・・・・・・・・・・・・・・</li></ul>               | 6.20 KB                   | 2016-10-12 14:41:08 |                       |
|                              | <ul> <li>試験項目.txt</li> </ul>                                            | 38.00 byte                | 2016-03-09 16:11:30 | -<br>-                |
## 3-4. ユーザー管理

|                          |           | 権限別の       | 利用可否   |
|--------------------------|-----------|------------|--------|
| 「ユーザー管理」機能は、Biz Box Serv | 伐形        | 管理者        | 一般ユーザー |
| er「OS」にログインするユーザーを変更する機能 |           |            |        |
| です。                      |           |            |        |
| 本項は、Biz Box Server「OS」のユ | ユーザー情報の変更 | $\bigcirc$ | 権限範囲内  |
| ーザー管理の操作方法を記載しています。      |           |            |        |
|                          |           |            |        |

#### (1) ユーザー情報の変更

画面左のメニューより [ユーザー管理] > [ユーザー情報の変更] をクリックします。 変更したいユーザーを選択し、[ユーザー情報を変更する] をクリックします。

| (O) NTT                                |                                                              | BizBox Server |
|----------------------------------------|--------------------------------------------------------------|---------------|
| ファイル管理<br>グループウェア<br>ユーザー管理<br>ユーザーの追加 | ユーザー情報の変更<br><sup>情報を変更したいユーザーを選択して下さい。</sup><br>test : test | ユーザー: root    |
| ユーザー情報の変更<br>ユーザーの削除                   | J                                                            |               |
| アクセス権限の変更<br>ゲスト用フォルダ                  |                                                              |               |
| システム情報<br>システム設定                       |                                                              |               |
| 保守関連<br>ログアウト                          |                                                              |               |
|                                        |                                                              |               |

▲ 「一般ユーザー」権限では、本選択画面は表示されず、自身の情報の変更のみ可能です

パスワードを変更する場合は [パスワードも変更] のチェックボックスにチェックを入れます。 変更したい内容を入力後、各項目の入力内容に誤りがないことを確認し、 [設定変更] をクリックします。

| () NTT                                                                                                    |                                                                                                 |                                                                                                    | BizBox Server |
|----------------------------------------------------------------------------------------------------|-------------------------------------------------------------------------------------------------|----------------------------------------------------------------------------------------------------|---------------|
| ファイル管理<br>グループウェア<br>ユーザー管理<br>ユーザーの追加<br>ユーザーの削除<br>アクセス権限の変更<br>ゲスト用フォルダ<br>システム情報<br>システム設定<br>保守関連<br>ログアウト | ユーザー1日<br>スーザー1D<br>パスワード ※<br>パスワード (確認) ※<br>外部からの接続許可<br>表示名<br>よみがな (ひらがなのみ)<br><u>段定変更</u> | test         : パスワードも変更         :: パスワードも変更         :: のでF       * 外部からの膀胱を許可する場合、パスワードは大文字、小文字、数字、<br>記号の内3つ以上を使用し、8文字以上で設定して下さい。         test       ::         ですと       :: | ユーザー: root    |
|                                                                                                    |                                                                                                 |                                                                                                    |               |

Copyright  $\ensuremath{\textcircled{C}}$  2023 NIPPON TELEGRAPH AND TELEPHONE WEST CORPORATION

# 3-5. グループウェア

| 「グループウェア」機能は、予定表・伝言メモ・掲示板・住所録の情報共有を行う機能です | 権限別c | の利用可否  |
|-------------------------------------------|------|--------|
| 本項は、Biz Box Server「OS」のグループウェアの操作方法を      | 管理者  | 一般ユーザー |
| 記載しています。                                  | 0    | 0      |

画面左メニューから[グループウェア]をクリックします。

| <u>() и</u> тт |                                                                | BizBox Serve              |
|----------------|----------------------------------------------------------------|---------------------------|
|                |                                                                | ユーザー: user01 (USE         |
| ファイル管理         | 合HOME 量子定表 国伝言メモ 要揭示板 ♀住所縁 ♀設定                                 |                           |
| グループウェア        |                                                                |                           |
| J-7425X        | 本日の予定                                                          | 2016年10月08日 土開            |
| 伝言メモ<br>掲示板    | 13:00 ~14:00 社内会議<br>施工取り付けについて                                | USER01                    |
| 住所録            | 16:00 ~ 18:00 客先訪問<br>訪思先 XXXXXXXXXXXXXXXXXXXXXXXXXXXXXXXXXXXX | USER01                    |
| ⊇ーザー情報の変更      |                                                                |                           |
| システム情報         | 伝言メモ                                                           |                           |
| コグアウト          | 受信 ② 送信                                                        |                           |
|                | 题名                                                             | 差出人    日付                 |
|                | 議事録の送付                                                         | 管理者 2016年10月08日(土)11:20   |
|                | 講事録送付                                                          | 管理者 2016年10月08日 (土) 11:18 |
|                | 指示板 🕦                                                          |                           |
|                | 题名                                                             | 差出人 日付                    |
|                |                                                                |                           |

#### グループウェアで利用可能な機能は以下のとおりです。

| 項目名   | 説明                                             |
|-------|------------------------------------------------|
| 初期設定  | ユーザー毎の予定表の開始曜日・開始時間の設定を変更できます。                 |
| ログアウト | Biz Box Server「OS」からログアウトできます。                 |
| HOME  | 本日の予定・伝言メモ・掲示板の新着情報の一覧が表示されます。                 |
| 予定表   | 自分の予定と他のユーザーの予定が表示されます。                        |
| 伝言メモ  | 相手にメッセージを残せます。                                 |
| 揭示板   | 連絡事項やアンケートなどを、全ユーザー向けに書き込むことができます。ファイル添付も可能です。 |
| 住所録   | 電話番号やメールアドレスなど顧客情報の登録ができます。                    |

#### (1)HOME(初期画面)

HOME 画面では、本日の予定、伝言メモ、掲示板の新着情報の一覧が確認できます。

| O NTT       |                                                                 | Bi     | zBox Server             |
|-------------|-----------------------------------------------------------------|--------|-------------------------|
|             |                                                                 |        | ユーザー: user01 (USER01)   |
| ファイル管理      | ●HOME · 子定表 国伝言メモ 曼揭示板 ●住所録 ◆認定                                 |        |                         |
| グループウェア     |                                                                 |        |                         |
| 予定表         | 本日の予定                                                           |        | 2016年10月08日 土曜日         |
| 伝言メモ<br>掲示板 | 13:00 ~ 14:00 社内会議<br>施工取り付けについて                                | USER01 |                         |
| 住所録         | 16:00 ~ 18:00 客先訪問<br>訪問先 XXX-XXXXXXXXXXXXXXXXXXXXXXXXXXXXXXXXX | USER01 |                         |
| ユーザー情報の変更   |                                                                 |        |                         |
| システム情報      | 伝言Xモ                                                            |        |                         |
| ログアウト       | 受信 2 送信                                                         |        |                         |
|             | 題名                                                              | 差出人    | 日付                      |
|             | 譲事録の送付                                                          | 管理者    | 2016年10月08日 (土) 11:20 🖉 |
|             | 讓事錄送付                                                           | 管理者    | 2016年10月08日 (土) 11:18 🖉 |
|             |                                                                 |        |                         |
|             | 掲示板 1                                                           |        |                         |
|             | 題名                                                              | 差出人    | 日付                      |
|             | 会議の開催                                                           | 管理者    | 2016年10月08日 (土) 11:28 🖉 |

本日の予定の時刻をクリックすると、予定の詳細が参照できます。

伝言メモの題名をクリックすると、伝言メモの詳細が参照できます。

掲示板の題名をクリックすると、掲示板の詳細が参照できます。

## (2)予定表

[予定表]をクリックすると今月の予定の一覧が表示されます。

※開始曜日は、初期設定で変更できます

本日の日付は緑色で表示されます。予定にマウスを重ねると、予定の詳細が表示されます。

| O NTT             |                |                 |          |                |                | Biz       | Box Se                         | гvег        |
|-------------------|----------------|-----------------|----------|----------------|----------------|-----------|--------------------------------|-------------|
|                   |                |                 |          |                |                |           | ユーザー: user                     | 01 (USER01) |
| ファイル管理<br>グループウェア | <b>↑</b> HOME  | <b>量</b> 予定表 [] | 伝言メモ 異掲行 | 示板 ♥住所録        | ♦設定            |           |                                |             |
| 予定表               | 前の月            | 月 今月 次          | たの月      |                |                |           | 他のユ-                           | -ザーの予定      |
| 伝言メモ<br>掲示板       |                |                 |          | 2016           | 年 10月          |           |                                | USER01      |
| 住所録               | <b>週</b><br>39 | <b>月</b><br>26  | 火<br>27  | <b>水</b><br>28 | <b>木</b><br>29 | 金社内       | 会議                             | 日<br>2      |
| 設定                | 40             | 3               | 4        | 5              | 6              | 施口<br>201 | こ取り付けこついて<br>6年10月8日 (土) 13:00 | 9           |
| システム情報            |                |                 |          | _              | _              | 9:00 工事対応 | 13:00 社内会議<br>16:00 客先訪問       |             |
| ログアウト             | 41             | 10              | 11       | 12             | 13             | 14        | 15                             | 16          |
|                   | 42             | 17              | 18       | 19             | 20             | 21        | 22                             | 23          |
|                   | 43             | 24              | 25       | 26             | 27             | 28        | 29                             | 30          |
|                   | 44             | 31              | 1        | 2              |                | 4         | 5                              |             |

[前の月]をクリックすると前月の予定一覧が表示されます。

[今月]をクリックすると今月の予定一覧に戻ります。

[次の月]をクリックすると来月の予定一覧が表示されます。

[このページの先頭に戻る]をクリックするとページ先頭に戻ります。

予定をクリックすると、予定の詳細が表示され、削除や変更の操作ができます。

| (O) NTT           |                     |                          |          |           | Biz         | :Box S         | erver                      |
|-------------------|---------------------|--------------------------|----------|-----------|-------------|----------------|----------------------------|
|                   |                     |                          |          |           |             | ユーザ            | <sup>-</sup> -: root (管理者) |
| ファイル管理<br>グループウェア | AHOME I             | ■分定表 国伝言メモ 曼掲示板 ♀住所録 ✿設定 |          |           |             |                |                            |
| ユーザー管理            | 予定表                 |                          |          |           |             |                |                            |
| システム情報<br>システム設定  |                     | 2016年10月07日(金) 15:00     | <b>i</b> | 2016年10月0 | 7日(金) 16:00 |                |                            |
| 保守関連<br>ログアウト     | ユーザー<br>全選択<br>選択解除 | 管理者<br>TEST<br>USER01    |          |           |             |                | *                          |
|                   | 使用設備<br>全選択<br>選択解除 |                          |          |           |             |                | *                          |
|                   | タイトル                | 議事録確認                    |          |           |             |                |                            |
|                   | אכאב                | 4<%                      |          |           |             |                |                            |
|                   | 非公開                 | ۵                        | イベント色    |           | 赤           | ale and alegan |                            |

他のユーザーの予定も操作できますが、非公開に設定された予定は操作できません。

[ほかのユーザーの予定]をクリックするとユーザー選択ポップアップが表示されます。

参照したいユーザーにチェックを入れて、[決定]をクリックすると、自分の予定の下に表示されます。

[すべて選択]をクリックすると、全てのユーザーにチェックが入ります。

[すべて選択解除]をクリックすると、全てのユーザーのチェックが外れます。

| <u>()</u> NTT |               |           |             |          |         |          | BizBo)       | (Server          |
|---------------|---------------|-----------|-------------|----------|---------|----------|--------------|------------------|
|               |               |           |             |          |         |          | :            | ユーザー: root (管理者) |
| ファイル管理        | <b>↑</b> HOME | ■予定表 ■伝言> | モ 異揭示板 ♀住所録 | ◆設定      |         |          |              |                  |
| グループウェア       |               |           |             |          |         |          |              |                  |
| 予定表           | 予定表           |           |             |          |         |          |              |                  |
| 伝言メモ          |               |           |             |          |         |          |              |                  |
| 揭示板           | _             |           |             |          |         |          |              |                  |
| 住所録           | 前の月           | 今月次の月     |             |          |         |          | -            |                  |
| 設定            |               |           |             |          |         | USER01   |              | - 16             |
| ユーザー管理        |               |           |             |          |         | user02   | 全選択 選択解除 100 | りユーサーの予定を表示      |
| システム情報        |               |           |             |          |         |          | *            |                  |
| システム設定        |               |           |             | 20       | 16年 10日 |          |              | 管理者              |
| 保守関連          |               |           |             | 20       | 10年 10月 |          |              | 8.70             |
| ログアウト         | 週             | 月         | 火           | <b>水</b> | 木       | <b>金</b> | ±            | E                |
|               | 39            | 20        | 27          | 20       |         |          | 1            | 2                |
|               | 40            | 3         | 4           | 5        | 6       | 7        | 8            | 9                |
|               |               |           |             |          |         |          |              |                  |
|               | 41            | 10        | 11          | 12       | 13      | 14       | 15           | 16               |
|               | 42            | 17        | 18          | 19       | 20      | 21       | 22           | 23               |

ユーザーを選択後、[決定]をクリックすると、指定したユーザーの予定表が自身の予定表の下に表示されます。

| TT |     |                      |             |       |        | •  | izBox S     | ierve         |
|----|-----|----------------------|-------------|-------|--------|----|-------------|---------------|
|    |     |                      |             |       |        |    | ב- <u>+</u> | fー: root (管理者 |
|    | €нс | ME <b>■</b> 予定表 ■伝言メ | モ 異揭示板 ♀住所約 | 禄 ◆設定 |        |    |             |               |
|    |     |                      |             | 2016  | 5年 10月 |    |             | 管理            |
|    | 週   | 月                    | 火           | 水     | 木      | 金  | ±           | B             |
|    | 39  | 26                   | 27          | 28    | 29     |    | 1           | :             |
|    | 40  | 3                    | 4           | 5     | 6      | 7  | 8           | 9             |
|    | 41  | 10                   | 11          | 12    | 13     | 14 | 15          | 10            |
|    | 42  | 17                   | 18          | 19    | 20     | 21 | 22          | 2             |
|    | 43  | 24                   | 25          | 26    | 27     | 28 | 29          | 3(            |
|    | 44  | 31                   | 1           | 2     |        | 4  | 5           |               |
|    |     |                      |             | 2016  | 年 10月  |    |             | user(         |
|    | 週   | 月                    | 火           | 水     | 木      | 金  | ±           | B             |
|    | 39  | 26                   | 27          | 28    | 29     |    | 1           |               |
|    | 40  | 3                    | 4           | 5     | 6      | 7  | 8           | 9             |
|    | 41  | 10                   | 11          | 12    | 13     | 14 | 15          | 1             |

①週表示

月次カレンダーの1週~5週をクリックすると対象の週が表示されます。

複数の予定が同一の時間に重なった場合は、重なって表示されます。

初期表示は、9:00 から 12 時間の表示です。※開始曜日、及び、開始時間は、初期設定で変更できます

本日の日付は緑色で表示されています。

(O) NTT **BizBox Server** ユーザー: user01 (USER01) ファイル管理 合HOME 前子定表 III 伝言メモ 異掲示板 ♀住所録 ♀設定 グループウェア 前の週 今週 次の週 の予定 予定表 工事対応 2016年10月3 - 9[ USER0: 伝言メモ 2016年10月7日 (金) 09:00 揭示板 3**(**月) 5(水) 6(木) 8(±) 9(日) 週40 4(火) 9:00 9:00 - 13:00 工事対応 住所録 10:00 設定 ユーザー情報の変更 11:00 システム情報 12:00 ログアウト 13:00 13:00 - 14: 社内会議 14:00 15:00 16:00 16:00 - 18 客先訪問 17:00 18:00 19:00 20:00

予定にマウスを重ねると、予定の詳細が表示されます。

[前の週]をクリックすると先週の予定一覧が表示されます。

[今週]をクリックすると今週の予定一覧に戻ります。

[次の週]をクリックすると来週の予定一覧が表示されます。

[このページの先頭に戻る]をクリックするとページ先頭に戻ります。

#### ②新規入力

予定表から日付をクリックすると新規の予定が入力できます。

| <b>© ntt</b>      |                           |                       |          |               | E                    | BizBox S | ierver         |
|-------------------|---------------------------|-----------------------|----------|---------------|----------------------|----------|----------------|
|                   |                           |                       |          |               |                      | ユ-t      | fー: root (管理者) |
| ファイル管理<br>グループウェア | AHOME I                   | ■子定表 ■伝言メモ 要掲示板       | ♥住所録 ♥設定 |               |                      |          |                |
| ユーザー管理            | 予定表                       |                       |          |               |                      |          |                |
| システム情報<br>システム設定  |                           | 2016年10月07日(金) 15:00  |          | <b>m</b>      | 2016年10月07日(金) 16:00 |          | Ĩ              |
| 保守関連<br>ログアウト     | ユーザー<br>全選択<br>選択解除       | 管理者<br>TEST<br>USER01 |          |               |                      |          | *              |
|                   | 使用設備<br>全選択<br>選択解除       |                       |          |               |                      |          | •              |
|                   | タイトル                      | 議事録確認                 |          |               |                      |          |                |
|                   | אכאב                      |                       |          |               |                      |          |                |
|                   | 非公用                       |                       |          | <b>イベント</b> 毎 | +                    |          |                |
|                   | <del>가</del> 2 <b>7</b> 冊 |                       |          | コハノ下巴         | 亦                    | キャンセル    | 保存             |

## 設定する内容は以下のとおりです。

| 項目名        | 説明                                              |
|------------|-------------------------------------------------|
| <b>D</b> 4 | 新規に登録する予定の日を指定します。予定は翌年の 12 月 31 日まで入力が可能です。    |
| ניום       | 過ぎた年に予定を追加したい場合は、"前の月"で戻って入力します。                |
|            | 全角 128 文字まで入力できます。                              |
| 21 11      | 月画面で表示されるのは半角で約 10 文字、週画面で表示できるのは、半角で約 5 文字です。  |
| 非公開        | チェックを入れると自分と登録したユーザー以外からは予定の閲覧・変更・削除ができません。     |
|            | ただし、その時間に予定があることはわかります。                         |
| 文字色        | 月画面・週画面での文字の色を指定できます。                           |
|            | 作成した予定を入れるユーザーを選択します。                           |
| <u></u>    | 初期値では、ログイン中のユーザーのみ選択されています。                     |
| 使用設備       | 使用する設備を選択します。(※"グループウェア設定"機能から設備を作成しておく必要があります) |
| コメント       | 予定に対する任意のコメントを入力できます。                           |

#### (3)伝言メモ

[伝言メモ]をクリックすると伝言メモ【受信】が表示されます。

伝言メモには題名、送信者、送信日時が表示され、未読は赤字で表示されます。

| (O) NTT           |                                | Biz | zBox Server             |
|-------------------|--------------------------------|-----|-------------------------|
|                   |                                |     | ユーザー: user01 (USER01)   |
| ファイル管理<br>グループウェア | 合HOME 量子定: 国伝言メモ 見掲示板 ♀住所録 李設定 |     |                         |
| 予定表               | 伝言メモ                           |     |                         |
| <u>伝言メモ</u>       | 受信 2 送信                        |     |                         |
| 场示权               | 題名                             | 差出人 | 日付                      |
| 住所録               | 議事録の送付                         | 管理者 | 2016年10月08日 (土) 11:20 🖉 |
| 設定                | 議事録送付                          | 管理者 | 2016年10月08日 (土) 11:18 🖉 |
| システム情報            |                                |     |                         |
| ログアウト             |                                |     | 新規作成                    |
|                   |                                |     | このページの先頭に戻る             |

題名をクリックすると、伝言メモの詳細が下部に表示されます。

| O NTT              |                                                       | BizBox Server                   |
|--------------------|-------------------------------------------------------|---------------------------------|
|                    |                                                       | ユーザー: user01 (USER01)           |
| ファイル管理             | ▲HOME ■予定表 ■伝言メモ 要掲示板 ♀住所録 ♥設定                        |                                 |
| グループウェア            |                                                       | <del>\$6</del> ±8 <i>//</i> ≈5₽ |
| 予定表                |                                                       | 7115501 1756                    |
| 伝言メモ<br>掲示板<br>住所録 | 議事録の送付                                                |                                 |
| 設定                 | ■理者 議争録を送付しより。<br>2016年10月08日(土)11:20<br>1217 道事録 tyt |                                 |
| ユーザー情報の変更          | 添付ファイルを削除                                             | 削除                              |
| システム情報             |                                                       |                                 |
| ログアウト              | 添付ファイル 2万1ルを選択 単抗されていません                              | <u> </u>                        |
|                    | コメント > 議事録を送付します。                                     |                                 |
|                    |                                                       |                                 |
|                    |                                                       | 送信                              |
|                    |                                                       | このページの先頭に戻る                     |

[受信] [送信] をクリックすると、受信一覧と送信一覧の表示を切り替えることができます。

伝言メモの詳細画面にて、伝言メモに返信することができます。

返信する際は[送信]ボタンをクリックします。

#### ① 伝言メモ作成

[新規作成]をクリックすると、伝言メモの作成画面が表示されます。

| (O) NTT           |                                                         |                                                                       | BizBox Server    |
|-------------------|---------------------------------------------------------|-----------------------------------------------------------------------|------------------|
|                   |                                                         |                                                                       | ユーザー: root (管理者) |
| ファイル管理<br>グループウェア | 合HOME 量子定表                                              | 国伝言メモ 曼揭示板 ♥住所録 ♥設定                                                   |                  |
| ユーザー管理            | 伝言メモ                                                    |                                                                       |                  |
| システム情報            | 受信送信                                                    |                                                                       |                  |
| システム設定            | 題名                                                      |                                                                       | 差出人 日付           |
| 保守関連              |                                                         |                                                                       |                  |
| ログアウト             | <b>題名</b><br><b>売先</b><br>全選択<br>選択解除<br>添付ファイル<br>コメント | 議事録の送付<br>管理者<br>TEST<br>USER01<br>ファイルを選択 1217_講事録.txt<br>議事録を送付します。 |                  |

## 設定する内容は以下のとおりです。

| 項目名    | 説明                             |  |  |  |  |  |
|--------|--------------------------------|--|--|--|--|--|
| 題名     | 伝言メモのタイトルを入力します。               |  |  |  |  |  |
|        | 伝言メモの宛先を入力します。                 |  |  |  |  |  |
| 宛先     | "宛先選択"をクリックして、宛先を選択します。        |  |  |  |  |  |
|        | 宛先は複数選択可能です。                   |  |  |  |  |  |
| 添けファイル | 伝言メモに添付するファイルを指定できます。          |  |  |  |  |  |
| ぶりノアイル | "参照"ボタンをクリックして、添付するファイルを選択します。 |  |  |  |  |  |
| コメント   | 伝言メモ内容を入力します。                  |  |  |  |  |  |
| 送信     | 伝言メモを送信します。                    |  |  |  |  |  |
|        | ※宛先が選択されていないと送信はできません          |  |  |  |  |  |

## (4)揭示板

[掲示板]をクリックすると掲示板ページが表示されます。

| () NTT            |       |                | BizBox Server              |
|-------------------|-------|----------------|----------------------------|
|                   |       |                | ユーザー: user01 (USER01)      |
| ファイル管理<br>グループウェア | ♠HOME | 没定             |                            |
| 予定表               | 掲示板 💿 |                |                            |
| 伝言メモ              | 題名    | 差 <sup>。</sup> | 出人 日付                      |
| 揭示板               | 会議の開催 | 管;             | 理者 2016年10月08日 (土) 11:28 🖉 |
| 住所録               |       |                |                            |
| 設定                |       |                |                            |
| ユーザー情報の変更         |       |                | 新規作成                       |
| システム情報            |       |                | このページの先頭に戻る                |
| ログアウト             |       |                |                            |

題名をクリックすると、掲示板の詳細が表示されます。

| <u>()</u> NTT                                       |                                                                                  |                         | Biz    | Box Server                          |
|-----------------------------------------------------|----------------------------------------------------------------------------------|-------------------------|--------|-------------------------------------|
|                                                     |                                                                                  |                         |        | ユーザー: user01 (USER01)               |
| ファイル管理<br>グループウェア                                   | ♠HOME 量子定表 圓伝言火モ                                                                 | 曼揭示板 ♥住所録 ♥設定           |        |                                     |
| 予定表                                                 | 揭示板 💿                                                                            |                         |        |                                     |
| 伝言メモ<br>掲示板<br>住所録<br>設定<br>ユーザー情報の変更<br>ミュマニノ (#40 | <b>題名</b><br>会議の開催                                                               |                         | 差出人管理者 | 日付<br>2016年10月08日(土)11:28 🔗<br>新規作成 |
| レスアムIF和<br>ログアウト                                    | 会議の開催<br><sup>管理者</sup><br>2016年10月08日(土)11:28<br>会議資料.docx<br><b>※付ファイルを</b> 剤降 | 10/XX XXX会議室にて会議を開催します。 |        | <u>返信</u><br>このページの先頭に戻る            |

#### ① 新規作成

システム設定

保守関連 ログアウト 添付ファイル

コメント

#### [新規作成]をクリックすると、掲示板の新規投稿画面が表示されます。

| () NTT              |            |              |              |     |   | Biz | zBox Server             |
|---------------------|------------|--------------|--------------|-----|---|-----|-------------------------|
|                     |            |              |              |     |   |     | ユーザー: user01 (USER01)   |
| ファイル管理<br>グループウェア   | 合HOME 量予定表 | □伝言メモ 景掲示板   | ♀住所録         | ≹設定 |   |     |                         |
| 予定表                 | 揭示板 💿      |              |              |     |   |     |                         |
| 伝言メモ                | 題名         |              |              |     | 1 | 差出人 | 日付                      |
| 揭示板<br>住所録          | 会議の開催      |              |              |     | 1 | 管理者 | 2016年10月08日 (土) 11:28 🖉 |
| 設定                  |            |              |              |     |   |     | *=+=//===               |
| ユーザー情報の変更<br>システム情報 |            |              |              |     |   |     | *バがTFDX<br>このパーンの光朗に戻る  |
| ログアウト               |            |              |              |     |   |     |                         |
|                     |            |              | $\downarrow$ |     |   |     |                         |
| O NTT               |            |              |              |     |   | Biz | Box Server              |
|                     |            |              |              |     |   |     | ユーザー: root (管理者)        |
| ファイル管理              | 合HOME ■予定  | 表 ■伝言メモ 異掲示す | 返 ♀住所録       | ◆設定 |   |     |                         |
| クループウェア<br>ユーザー管理   | 新規議題登録     |              |              |     |   |     |                         |
| システム情報              | 題名         | 会議の開催        |              |     |   |     |                         |

ファイルを選択 会議資料.docx

10/XX XXX会議室にて会議を開催します。

Copyright © 2023 NIPPON TELEGRAPH AND TELEPHONE WEST CORPORATION

Ô

送信

このページの先頭に戻る

中止

設定する内容は以下のとおりです。

| 項目名    | 説明                             |  |  |  |  |  |
|--------|--------------------------------|--|--|--|--|--|
| 題名     | 新規掲示板のタイトルを入力します。              |  |  |  |  |  |
| 添付ファイル | 掲示板に添付するファイルを指定できます。           |  |  |  |  |  |
|        | "参照"ボタンをクリックして、添付するファイルを選択します。 |  |  |  |  |  |
| コメント   | 掲示板に関するコメントを入力します。             |  |  |  |  |  |
| 中止     | 掲示板の作成を中止します。                  |  |  |  |  |  |
| 送信     | 新規掲示板を投稿します。                   |  |  |  |  |  |

#### ② 掲示板の返信

掲示板の題名をクリックして詳細を表示すると、[返信]のボタンが表示されます。

[返信]をクリックするとページ下部に返信フォームが表示されます。

| () NTT    |                                            |                  |         |          |             | Bi: | zBox    | Server              |
|-----------|--------------------------------------------|------------------|---------|----------|-------------|-----|---------|---------------------|
|           |                                            |                  |         |          |             |     | л-t     | f—: user01 (USER01) |
| ファイル管理    | ✿HOME 量予定表                                 | € ■伝言メモ          | 曼揭示板    | ♥住所録     | ◆設定         |     |         |                     |
| グループウェア   |                                            |                  |         |          |             |     |         |                     |
| 予定表       | 揭示板 💿                                      |                  |         |          |             |     |         |                     |
| 伝言メモ      | 題名                                         |                  |         |          |             | 差出人 | 日付      |                     |
| 揭示板       | 会議の開催                                      |                  |         |          |             | 管理者 | 2016年10 | 月08日 (土) 11:28 🖉    |
| 住所録       |                                            |                  |         |          |             |     |         |                     |
| 設定        |                                            |                  |         |          |             |     |         |                     |
| ユーザー情報の変更 |                                            |                  |         |          |             |     |         | 新規作成                |
| システム情報    |                                            |                  |         |          |             |     |         |                     |
| ログアウト     | 会議の開催                                      | 2<br>E           |         |          |             |     |         |                     |
|           | 管理者<br>2016年10月08<br>会議資料.docx<br>添付ファイルを預 | 日 (土) 11:28<br>除 | 10/XX X | (XX会議室(J | こて会議を開催します。 |     | E       |                     |
|           |                                            |                  |         | <b>,</b> |             |     |         |                     |
| () NTT    |                                            |                  |         |          |             | Biz | вож     | Server              |
|           |                                            |                  |         |          |             |     | ユーザ     | -: user01 (USER01)  |
| ファイル管理    | 合HOME 篇予定                                  | 表 圓伝言/开          | 曼揭元板    | ♀住所総     | ▶ ◆設定       |     |         |                     |
| グループウェア   |                                            |                  |         |          |             |     |         |                     |
| 予定表       | 新規議題登録                                     |                  |         |          |             |     |         |                     |
| 伝言メモ      |                                            |                  |         |          |             |     |         |                     |
| 揭示板       | 会議の開催                                      | 崔                |         |          |             |     |         |                     |
| 住所録       | 管理者                                        |                  | 10/XX   | XXX会議室   | にて会議を開催します。 |     |         |                     |
| 設定        | 2016年10月0<br>会議資料.doc>                     | 8日 (土) 11:28     |         |          |             |     |         |                     |
| ユーザー情報の変更 | 添付ファイルを                                    | 削除               |         |          |             |     |         | 2218                |
| ン人テム作報    | 添付ファイル                                     | ファイルを選択          | 選択されて   | いません     |             |     |         | Â                   |
|           | 7424                                       |                  |         |          |             |     |         |                     |
|           | JXXF                                       | 参加致します。          |         |          |             |     |         |                     |
|           |                                            |                  |         |          |             |     |         |                     |
|           |                                            |                  |         |          |             |     |         | 6                   |
|           |                                            |                  |         |          |             |     | 中止      | 送信                  |

Copyright © 2023 NIPPON TELEGRAPH AND TELEPHONE WEST CORPORATION

このページの先頭に戻る

## 設定する内容は以下のとおりです。

| 項目名    | 説明                             |
|--------|--------------------------------|
| 添付ファイル | 掲示板への返信に添付するファイルを指定できます。       |
|        | "参照"ボタンをクリックして、添付するファイルを選択します。 |
| コメント   | 掲示板への返信に関するコメントを入力します。         |
| 中止     | 掲示板への返信を中止します。                 |
| 送信     | 掲示板への返信内容を送信します。               |

## (5)住所録

| (O) NTT           |            |                          |                                                                  | Bi                                                               | zBox Server                                     |
|-------------------|------------|--------------------------|------------------------------------------------------------------|------------------------------------------------------------------|-------------------------------------------------|
|                   |            |                          | _                                                                |                                                                  | ユーザー: root (管理者)                                |
| ファイル管理<br>グループウェア | 合HOME ■予定表 | 圓伝言メモ 異掲示板 ♀住所           | 绿 🌣 設定                                                           |                                                                  |                                                 |
| ユーザー管理            | 住所録        |                          |                                                                  |                                                                  |                                                 |
| システム情報<br>システム設定  | 名前         | フリガナ<br>123デーキコウギョウ      | 電話                                                               | FAX                                                              |                                                 |
| 保守関連ログアウト         | 7●●商会(株)   | 70ビショウカイ                 | 01-845-944                                                       | 01-1244-5648                                                     | asahi@xxxx.co.jp                                |
|                   | 大阪営業所      | オオサカエイギョウショ<br>カワサキコウジョウ | 06-9 <b>4</b> 76-54 <b>4</b> 2<br>02-12 <b>4</b> 4-48 <b>4</b> 5 | 06-3 <b>▲</b> 33-33 <b>▲</b> 3<br>02-8 <b>▲</b> 65-43 <b>▲</b> 1 | ohsaka@ohsaka.xxxx.co.jp<br>kawasaki@xxxx.co.jp |
|                   | (株)さ●ら商事   | サ●ラショウジ                  | 03-7🛦 🕼 - 0909                                                   | 03-78 <b>4</b> 7-09 🕰                                            | sakura@sakura.xxxx.co.jp                        |
|                   |            |                          |                                                                  |                                                                  |                                                 |
|                   |            | 全件表示 あ か さ               | たなは                                                              | まやらわ                                                             | 英 数                                             |
|                   | 絞り込み文字列:   | 検索 絞り込み制                 | 除読み込み                                                            | 書き出し新規作成                                                         | O                                               |

[住所録]をクリックすると、住所録ページが表示されます。

メールアドレスをクリックすると、メールソフトが起動し新規メール作成画面が表示されます。

[全件表示]をクリックすることで全住所録が表示されます。

[あ]~[数]をクリックすると、それぞれの行でソートします。

検索欄に平仮名もしくは片仮名を入力して [検索] ボタンをクリックするとフリガナ検索を行います。

名前をクリックすると、登録してある住所録の詳細が表示されます。

登録内容の修正も本画面から実行できます。

| (O) NTT                                                                              |                                                                                                    |                                                                                                    |                  | Bi          | zBox Se          | егуег           |
|--------------------------------------------------------------------------------------|----------------------------------------------------------------------------------------------------|----------------------------------------------------------------------------------------------------|------------------|-------------|------------------|-----------------|
|                                                                                      |                                                                                                    |                                                                                                    |                  |             | ユーザー: use        | r01 (USER01)    |
| ファイル管理                                                                               |                                                                                                    |                                                                                                    | 103 <b>A</b> 50m |             |                  |                 |
| グループウェア                                                                              | THOME III 力定表                                                                                                    | ■1云言メモ 要掲示板 ▼住所                                                                                                    | 「球 ♥ 設定          |             |                  |                 |
| 予定表                                                                                  | 住所録                                                                                                    |                                                                                                    |                  |             |                  |                 |
| 伝言メモ                                                                                 | 名前                                                                                                    | フリガナ                                                                                                    | 電話               | FAX         | メールアドレス          |                 |
| 揭示板                                                                                  | ア'●_商会(株)                                                                                                    | アーヒショウカイ                                                                                                    | 01-8-9889        | 01-122-5678 | asahi@xxxx.co.jp |                 |
| 住所録                                                                                  |                                                                                                    | -                                                                                                    |                  |             |                  |                 |
| 設定                                                                                   |                                                                                                    |                                                                                                    |                  |             |                  |                 |
| ユーザー情報の変更                                                                            |                                                                                                    |                                                                                                    |                  |             |                  |                 |
| システム情報                                                                               |                                                                                                    |                                                                                                    |                  |             |                  |                 |
|                                                                                      |                                                                                                    | 全件表示 あ か さ                                                                                                    | たなはま             | : やらわ       | 英 数              |                 |
|                                                                                      | 絞われみ文字列・                                                                                                    |                                                                                                    |                  |             |                  | 0               |
|                                                                                      | 減り込み大子列・                                                                                                    |                                                                                                    |                  |             |                  | 0               |
|                                                                                      |                                                                                                    | 検索 絞り込み解除                                                                                                    | 読み込み書き           | き出し新規作成     |                  |                 |
|                                                                                      |                                                                                                    | $\downarrow$                                                                                                    |                  |             |                  |                 |
| Омтт                                                                                 |                                                                                                    |                                                                                                    |                  |             | BizBox           | Gerver          |
|                                                                                      |                                                                                                    |                                                                                                    |                  |             |                  |                 |
|                                                                                      |                                                                                                    |                                                                                                    |                  |             | 7_#_·            | user01 (USER01) |
| ファイル管理                                                                               | ◆HOME 第予定表 国伝言 メモ                                                                                                    | ■揭示板 ♀住所錄 ◇設定                                                                                                    |                  |             | ユーザー:            | user01 (USER01) |
| ファイル管理<br>グループウェア                                                                    | ▲HOME 量子定表 国佐言メモ<br>登録ユーザー                                                                                                    | 豐揭示版 ♀住所録 ◆設定                                                                                                    |                  |             | ユーザー:            | user01 (USER01) |
| ファイル管理<br>グループウェア<br>予定表<br>(モーンエ                                                    | ●HOME ■予定表 国伝言メモ 登録ユーザー                                                                                                    | ■提示板 ♀往所録 ♀設定<br>root                                                                                                    |                  |             | ューザー:            | user01 (USER01) |
| ファイル管理<br>グループウェア<br>予定表<br>伝言×モ<br>掲示板                                              | <ul> <li>▲HOME ■予定表 国伝言メモ</li> <li>登録ユーザー</li> <li>登録日</li> </ul>                                                                                                    | <ul> <li>■指示板 ♀ 住所録 ◆設定</li> <li>root</li> <li>2016年10月08日(土)</li> </ul>                                                                                                    |                  |             | ユーザー:            | user01 (USER01) |
| ファイル管理<br>グループウェア<br>予定表<br>伝言メモ<br>掲示板<br>住所録                                       | <ul> <li>▲HOME 量子定表 国伝言メモ</li> <li>登録ユーザー</li> <li>登録日</li> <li>名前</li> </ul>                                                                                                    | <ul> <li>■掲示板 ●住所録 ●設定</li> <li>root</li> <li>2016年10月08日(土)</li> <li>ア●上商会(株)</li> </ul>                                                                                                    |                  |             | ユーザー:            | user01 (USER01) |
| ファイル管理<br>グループウェア<br>予定表<br>伝言×モ<br>掲示板<br>住所録<br>設定<br>コーザー信報の交車                    | 合HOME         画子定表         国伝言メモ           登録ユーザー         登録日           名前         フリガナ                                                                                                    | <ul> <li>●注所録 <b>○</b>注所録 <b>○</b>談定</li> <li>root</li> <li>2016年10月08日(土)</li> <li>□ □ □ □ □ □ □ □ □ □ □ □ □ □ □ □ □ □ □</li></ul>                                                                                                    |                  |             | ユーザー:            | user01 (USER01) |
| ファイル管理<br>グループウェア<br>予定表<br>伝言メモ<br>掲示板<br>住所録<br>設定<br>ユーザー情報の変更<br>システム情報          | <ul> <li>▲HOME 量子定表 国法言メモ</li> <li>登録ユーザー</li> <li>登録日</li> <li>名前</li> <li>フリガナ</li> <li>電話</li> </ul>                                                                                                    | <ul> <li>■掲示板 ●住所録 ●設定</li> <li>root</li> <li>2016年10月08日(土)</li> <li>ア●上商会(株)</li> <li>ア●上ラョウカイ</li> <li>01-87_9889</li> </ul>                                                                                                    |                  |             | ユーザー:            | user01 (USER01) |
| ファイル管理<br>グループウェア<br>予定表<br>伝言メモ<br>掲示板<br>住所録<br>設定<br>ユーザー情報の変更<br>システム情報<br>ログアウト | <ul> <li>▲HOME 量子定表 国伝言メモ</li> <li>登録ユーザー</li> <li>登録日</li> <li>名前</li> <li>フリガナ</li> <li>電話</li> <li>FAX</li> </ul>                                                                                                    | <ul> <li>■掲示板 ♀往所録 ◇設定</li> <li>root</li> <li>2016年10月08日(土)</li> <li>ア●ごうョウカイ</li> <li>01-87_9889</li> <li>01-12_5678</li> </ul>                                                                                                    |                  |             | ユーザー:            | user01 (USER01) |
| ファイル管理<br>グループウェア<br>予定表<br>伝言メモ<br>境示板<br>住所録<br>設定<br>ユーザー情報の変更<br>システム情報<br>ログアウト | <ul> <li>▲HOME 単子定表 国法言メモ</li> <li>登録ユーザー</li> <li>登録日</li> <li>名前</li> <li>フリカナ</li> <li>電話</li> <li>FAX</li> <li>メールアドレス</li> </ul>                                                                                                    | ■掲示板 ●住所録 ●設定<br>root<br>2016年10月08日(土)<br>ア●ご商会(株)<br>ア●ごショウカイ<br>01-87_9889<br>01-12_5678<br>asahi@xxxx.co.jp                                                                                                    |                  |             | ユーザー:            | user01 (USER01) |
| ファイル管理<br>グループウェア<br>予定表<br>伝言メモ<br>掲示板<br>住所録<br>設定<br>ユーザー情報の変更<br>システム情報<br>ログアウト | <ul> <li>▲HOME          ●予定表          回伝言文モ     </li> <li>登録日         各前         フリガナ         電話         FAX         メールアドレス         郵便冊号     </li> </ul>                                                                                                    | <ul> <li>■掲示板 ●住所録 ●設定</li> <li>root</li> <li>2016年10月08日(土)</li> <li>ア●上商会(株)</li> <li>ア●上商会(株)</li> <li>ワ●上商会(株)</li> <li>01-87▲9889</li> <li>01-12▲5678</li> <li>asahi@xxxx.co.jp</li> <li>夢便番号</li> </ul>                                                                         |                  |             | ユーザー:            | user01 (USER01) |
| ファイル管理<br>グループウェア<br>予定表<br>伝言メモ<br>境示板<br>住所録<br>設定<br>ユーザー情報の変更<br>システム情報<br>ログアウト | <ul> <li>▲HOME 単子定表 国法言文モ</li> <li>登録ユーザー</li> <li>登録日</li> <li>名前</li> <li>フリカナ</li> <li>電話</li> <li>FAX</li> <li>メールアドレス</li> <li>郵便冊号</li> <li>住所1</li> </ul>                                                                                                    | <ul> <li>●住所録 ◆設定</li> <li>root</li> <li>2016年10月08日(土)</li> <li>ア●ご商会(株)</li> <li>ア●ごショウカイ</li> <li>01-87▲9889</li> <li>01-12▲5678</li> <li>asahi@xxxx.co.jp</li> <li>郵便番号</li> <li>住所1</li> </ul>                                                                                   |                  |             | ユーザー:            | user01 (USER01) |
| ファイル管理<br>グループウェア<br>予定表<br>伝言メモ<br>境示板<br>住所録<br>設定<br>ユーザー情報の変更<br>システム情報<br>ログアウト | <ul> <li>▲HONE 単子定表 回伝言メモ</li> <li>登録ユーザー</li> <li>登録日</li> <li>名前</li> <li>フリガナ</li> <li>電話</li> <li>FAX</li> <li>メールアドレス</li> <li>郵便町号</li> <li>住所1</li> <li>住所2</li> </ul>                                                                                                    | <ul> <li>●住所録 ◆数定</li> <li>root</li> <li>2016年10月08日(土)</li> <li>ア●こ商会(株)</li> <li>ア●こ商会(株)</li> <li>ア●こショウカイ</li> <li>01-87_9889</li> <li>01-12_5678</li> <li>asahi@xxxx.co.jp</li> <li>郵便番号</li> <li>住所1</li> <li>住所2</li> </ul>                                                    |                  |             | ユーザー:            | user01 (USER01) |
| ファイル管理<br>グループウェア<br>予定表<br>伝言×モ<br>提示板<br>住所録<br>設定<br>ユーザー情報の変更<br>システム情報<br>ログアウト | <ul> <li>▲HOME ■予定表 国法言文モ</li> <li>登録ユーザー</li> <li>登録日</li> <li>名前</li> <li>フリガナ</li> <li>電話</li> <li>FAX</li> <li>メールアドレス</li> <li>郵便番号</li> <li>住所1</li> <li>住所2</li> <li>住所3</li> </ul>                                                                                                    | <ul> <li>●住所録 ◆設定</li> <li>root</li> <li>2016年10月08日(土)</li> <li>ア●ご商会(株)</li> <li>ア●ごショウカイ</li> <li>01-87▲9889</li> <li>01-12▲5678</li> <li>asahi@xxxx.co.jp</li> <li>郵便番号</li> <li>住所1</li> <li>住所2</li> <li>住所3</li> </ul>                                                         |                  |             | ユーザー:            | user01 (USER01) |
| ファイル管理<br>グループウェア<br>予定表<br>伝言メモ<br>境示板<br>住所録<br>股定<br>ユーザー情報の変更<br>システム情報<br>ログアウト | <ul> <li>▲HONE 単子定表 回伝言メモ</li> <li>登録ユーザー</li> <li>登録日</li> <li>名前</li> <li>フリガナ</li> <li>電話</li> <li>FAX</li> <li>メールアドレス</li> <li>郵便番号</li> <li>住所1</li> <li>住所2</li> <li>住所3</li> <li>担当</li> </ul>                                                                                                    | <ul> <li>●住所語 ◆設定</li> <li>root</li> <li>2016年10月08日(土)</li> <li>ア●ご商会(株)</li> <li>ア●ご司立カイ</li> <li>01-87▲9889</li> <li>01-12▲5678</li> <li>asahi@xxxx.co.jp</li> <li>郵便番号</li> <li>住所1</li> <li>住所2</li> <li>住所3</li> <li>担当</li> </ul>                                              |                  |             | ユーザー:            | user01 (USER01) |
| ファイル管理<br>グループウェア<br>予定表<br>伝言メモ<br>掃示板<br>住所録<br>設定<br>ユーザー情報の変更<br>システム情報<br>ログアウト | <ul> <li>▲HOME ■予定表 国法言文モ</li> <li>登録ユーザー</li> <li>登録日</li> <li>名前</li> <li>フリガナ</li> <li>電話</li> <li>FAX</li> <li>メールアドレス</li> <li>郵便町号</li> <li>住所1</li> <li>住所2</li> <li>住所3</li> <li>担当</li> <li>備考</li> </ul>                                                                                                    | <ul> <li>●住所録 ◆設定</li> <li>root</li> <li>2016年10月08日(土)</li> <li>ア●ご商金(株)</li> <li>ア●ご商金(株)</li> <li>ア●ごショウカイ</li> <li>01-87▲9889</li> <li>01-12▲5678</li> <li>asahi@xxxx.co.jp</li> <li>郵便番号</li> <li>住所1</li> <li>住所2</li> <li>住所3</li> <li>担当</li> <li>備考</li> </ul>               |                  |             | ユーザー:            | user01 (USER01) |
| ファイル管理<br>グループウェア<br>予定表<br>伝言メモ<br>増示板<br>住所録<br>設定<br>ユーザー情報の変更<br>システム情報<br>ログアウト | <ul> <li>▶ IONE ■予定表 国法言メモ</li> <li>● 登録ユーザー</li> <li>● 登録日</li> <li>○ 辺力ナ</li> <li>□ 石石石</li> <li>□ フリカナ</li> <li>□ 石石</li> <li>□ フリカナ</li> <li>□ 石石</li> <li>□ フリカナ</li> <li>□ 石石</li> <li>□ コー</li> <li>□ コー<!--</th--><th><ul> <li>●住所品 ◆設定</li> <li>root</li> <li>2016年10月08日(土)</li> <li>ア●ご商会(株)</li> <li>ア●ごラヨウカイ</li> <li>01-87▲9889</li> <li>01-12▲5678</li> <li>asahi@xxxx.co.jp</li> <li>郵便番号</li> <li>住所1</li> <li>住所2</li> <li>住所3</li> <li>担当</li> <li>備考</li> <li>「信報1</li> </ul></th><th></th><th></th><th>ユーザー:</th><th>user01 (USER01)</th></li></ul> | <ul> <li>●住所品 ◆設定</li> <li>root</li> <li>2016年10月08日(土)</li> <li>ア●ご商会(株)</li> <li>ア●ごラヨウカイ</li> <li>01-87▲9889</li> <li>01-12▲5678</li> <li>asahi@xxxx.co.jp</li> <li>郵便番号</li> <li>住所1</li> <li>住所2</li> <li>住所3</li> <li>担当</li> <li>備考</li> <li>「信報1</li> </ul>                   |                  |             | ユーザー:            | user01 (USER01) |
| ファイル管理<br>グループウェア<br>予定表<br>伝言×モ<br>掲示板<br>住所録<br>設定<br>ユーザー情報の変更<br>システム情報<br>ログアウト | <ul> <li>         ・・・・・・・・・・・・・・・・・・・・・・・・・・・・・</li></ul>                                                                                                    | <ul> <li>●住所録 ◆設定</li> <li>root</li> <li>2016年10月08日(土)</li> <li>ア●ご商会(株)</li> <li>ア●ご商会(株)</li> <li>ア●ご与=ウガイ</li> <li>01-87▲9889</li> <li>01-12▲5678</li> <li>asahi@xxxx.co.jp</li> <li>郵便番号</li> <li>住所1</li> <li>住所2</li> <li>住所3</li> <li>担当</li> <li>備考</li> <li>「情報2</li> </ul> |                  |             | ユーザー:            | user01 (USER01) |

Copyright © 2023 NIPPON TELEGRAPH AND TELEPHONE WEST CORPORATION

このページの先頭に戻る

#### ① 読み込み

読み込み機能とは、グループウェアの住所録の一覧を CSV ファイルから反映させる機能です。

読み込ませるファイルは、CSV 形式で、1 行ごとに以下の情報を記載します。

| A 列 | B列   | C 列 | D 列 | E列  | F列 | G 列  | H列   | I列   | 〕列 | K 列 | L列   | M 列 |
|-----|------|-----|-----|-----|----|------|------|------|----|-----|------|-----|
| 名前  | フリガナ | 電話  | FAX | メール | 郵便 | 住所 1 | 住所 2 | 住所 3 | 担当 | 情報1 | 情報 2 | 備考  |
| ※必須 | ※必須  |     |     |     |    |      |      |      |    |     |      |     |

### [読み込み]をクリックします。

| <u>()</u> NTT     |            |                 |              | Biz          | zBox Server              |
|-------------------|------------|-----------------|--------------|--------------|--------------------------|
|                   |            |                 |              |              | ユーザー: root (管理者)         |
| ファイル管理<br>グループウェア | ✿HOME 量子定表 | ■伝言メモ 異掲示板 ♀住所翁 | 录 ✿設定        |              |                          |
| ユーザー管理            | 住所録        |                 |              |              |                          |
| システム情報            | 名前         | フリガナ            | 電話           | FAX          | メールアドレス                  |
| システム設定            | 123電●●業(株) | 123デ●キコウギョウ     | 06-1141-2 42 | 06-3343-3433 | denki@xxxxx.co.jp        |
| 保守関連              | ア●●商会(株)   | ア●ヒショウカイ        | 01-846-944   | 01-124-5648  | asahi@xxxx.co.jp         |
| ロクアウト             | 大阪営業所      | オオサカエイギョウショ     | 06-9476-5442 | 06-3433-3343 | ohsaka@ohsaka.xxxx.co.jp |
|                   | 川崎工場       | カワサキコウジョウ       | 02-124-4845  | 02-8465-4341 | kawasaki@xxxx.co.jp      |
|                   | (株) さ●ら商事  | サ●ラショウジ         | 03-7 7-0909  | 03-78▲7-09 🛦 | sakura@sakura.xxxx.co.jp |
|                   |            | 全件表示 あ か さ      | たなは          | まやらわ         | 英数                       |
| *                 | 호り込み文字列:   | 検索 絞り込み解        | 除読み込み        | 書き出し 新規作成    | 0                        |

[参照]をクリックし、反映させる CSV ファイルを選択します。

[アップロード]をクリックすることで、読み込みを実行します。

| O NTT             |            |                                      |                                                        | Biz                 | zBox Server              |
|-------------------|------------|--------------------------------------|--------------------------------------------------------|---------------------|--------------------------|
|                   |            |                                      |                                                        |                     | ユーザー: root (管理者)         |
| ファイル管理            | ✿HOME 圖予定表 | ■伝言メモ 異掲示板 ♀住所約                      | ▶ ◆設定                                                  |                     |                          |
| グループウェア<br>ユーザー管理 | 住所録        |                                      |                                                        |                     |                          |
| システム情報            | 名前         | フリガナ                                 | 電話                                                     | FAX                 | メールアドレス                  |
| システム設定            | 123間●●購(株) | 123デ●キコウギョウ                          | 06-1141-2 42                                           | 06-3343-3433        | denki@xxxxx.co.jp        |
| 保守関連              | ア●●商会(株)   | ア●ヒショウカイ                             | 01-845-944                                             | 01-124-5648         | asahi@xxxx.co.jp         |
| ログアウト             | 大阪営業所      | オオサカエイギョウショ                          | 06-9476-5442                                           | 06-3433-3343        | ohsaka@ohsaka.xxxx.co.jp |
|                   | 川崎工場       | カワサキコウジョウ                            | 02-124-4845                                            | 02-8465-4341        | kawasaki@xxxx.co.jp      |
|                   | (株) さ●ら商事  | サ●ラショウジ                              | 03-74-0909                                             | 03-7847-09          | sakura@sakura.xxxx.co.jp |
|                   | 設り込み文字列:   | 全件表示 あ か さ<br>検索 校り込み解<br>ファイルを確果 選び | た<br>な<br>は<br>ま<br>ま<br>み<br>込み<br>書<br>ま<br>Rされていません | E や ら わ<br>き出し 新規作成 | 英 政<br>アップロード            |
|                   |            | ·                                    |                                                        |                     | このページの先頭に戻る              |

#### 書き出し

書き出し機能とは、グループウェアの住所録の一覧を CSV ファイルでダウンロードする機能です。

#### [書き出し]をクリックします。

| O NTT             |                  |                |                                | Bi           | zBox Server              |
|-------------------|------------------|----------------|--------------------------------|--------------|--------------------------|
|                   |                  |                |                                |              | ユーザー: root (管理者)         |
| ファイル管理<br>グループウェア | 合HOME 量子定表       | 圓伝言メモ 異掲示板 ♀住所 | 绿 🌣 設定                         |              |                          |
| ユーザー管理            | 住所録              |                |                                |              |                          |
| システム情報            | 名前               | フリガナ           | 電話                             | FAX          | メールアドレス                  |
| システム設定            | 123電●●業(株)       | 123デ●キコウギョウ    | 06-1141-2 42                   | 06-3343-3433 | denki@xxxxx.co.jp        |
|                   | ア●●商会(株)         | ア●ヒショウカイ       | 01-846-944                     | 01-1244-5648 | asahi@xxxx.co.jp         |
| ロクアウト             | 大阪営業所            | オオサカエイギョウショ    | 06-9 <b>4</b> 76-54 <b>4</b> 2 | 06-3▲33-33▲3 | ohsaka@ohsaka.xxxx.co.jp |
|                   | 川崎工場             | カワサキコウジョウ      | 02-124-4845                    | 02-8465-4341 | kawasaki@xxxx.co.jp      |
|                   | (株)さ●ら商事         | サ●ラショウジ        | 03-7447-0909                   | 03-78▲7-09 🕰 | sakura@sakura.xxxx.co.jp |
|                   | 約11고. 文字제.       | 全件表示 あ か さ     | たなは                            | まやらわ         | 英数                       |
|                   | <b>殺リ込み</b> 乂子列: | 検索 絞り込み        | 除読み込み                          | 書き出し新規作成     | 0                        |

書き出した住所録を Microsoft Excel で開き確認することが可能です。

| 🚺 🔚 🔊 • (° •   🗸                                                                                                    |                                                                                    | 050                                                                                 | GW_ADDRESS_20161008                                                                                                    | 14053.csv                | <ul> <li>Microsoft Excel</li> </ul> | _                        | and the local division of the             | and the second                                                 |                                            |           | <b>*</b>  |
|----------------------------------------------------------------------------------------------------|------------------------------------------------------------------------------------|-------------------------------------------------------------------------------------|----------------------------------------------------------------------------------------------------|--------------------------|-------------------------------------|--------------------------|-------------------------------------------|----------------------------------------------------------------|--------------------------------------------|-----------|-----------|
| <b>ファイル</b> ホーム 挿入 ページ                                                                                                    | レイアウト 数式 デ                                                                         | タ 校閲 表                                                                              | 示                                                                                                    |                          |                                     |                          |                                           |                                                                |                                            | ∾ 🕜 ⊏     | , er XX   |
| Kb (st)th →     S (st)th →     S (st)th → | • 11 • A A *                                                                       | ≡ <mark>≡</mark> ≡   ≫-<br>≣ ≣ ⊒   ∉ #                                              | ■・折り返して全体を表示<br>■ ■ セルを結合して中央揃<br>配置                                                                                               | する 標準<br>え▼ <b></b> 99 、 | ▼ % , 500 >00<br>数值 □               | 条件付きテーブ<br>書式 ▼ 書式<br>スタ | レビレて セルの<br>日本 マクトレック<br>日本 マンクイル マ<br>イル | 目••挿入 •<br>計•削除 •<br>開書式 •<br>セル                               | Σ × ▲<br>■ * Z<br>2 * 並べ替<br>2 * フィル?<br>編 |           |           |
| H7 🗸 🦳                                                                                                    | f <sub>x</sub>                                                                     |                                                                                     |                                                                                                    |                          |                                     |                          |                                           |                                                                |                                            |           | *         |
| A         B           1         名前         フリカ           2         123(*)         123(*)           3         ア●に商会(*)         ア●に応会(*)         ア●に応会(*)           4         大阪営業所         オオサカエイキ、           5         川崎工場         カウサキュウジ:           6         (#) 24 (*) 5(*)         日           7         8         9           10         11         12                                                                                                    | C<br>Test<br>Test<br>06-11▲-2222<br>01-87▲-9898<br>10-32→9878-51▲▲<br>10-4▲57-0909 | D<br>FAX<br>06-433-3333<br>01-1234-56.4<br>06-33.4<br>02-3.465-4321<br>03-7897-09.4 | E<br>y — JL<br>den kill Roccocco jp<br>ohsak v@occocco jp<br>ohsak v@occocco jp<br>kawasak i@occocco jp<br>sakura@sakura.coccco jp | F<br>郵便番号<br>234-9877    | G<br>住所1<br>大阪市2000区20000           | H<br>(主戸)「2<br>☆増丁       |                                           | 」<br>新<br>- 1<br>- 1<br>- 1<br>- 1<br>- 1<br>- 1<br>- 1<br>- 1 | : L<br> 请奉服2                               | M<br>/備:考 |           |
| 13<br>14<br>15<br>16<br>4 ・ トレ CSGW,ADDRESS_20161                                                                                                    | 008114053 2                                                                        |                                                                                     |                                                                                                    |                          | ] 4                                 |                          |                                           |                                                                | 80% (                                      |           | → []<br>+ |

#### ③ 新規作成

住所録を新規登録するには、[新規作成]をクリックします。

クリックすると、下部に新規登録フォームが表示されます。

| <u>()</u> NTT      |                    |                   | BizBox Server    |
|--------------------|--------------------|-------------------|------------------|
|                    |                    |                   | ユーザー: root (管理者) |
| ファイル管理             | ✿HOME 量子定表 国伝言メモ 異 | 揭示板 ♀住所録 夺設定      |                  |
| グループウェア<br>フ ーザー管理 |                    |                   |                  |
| システム情報             | 登録ユーザー             | 登録ユーザー            |                  |
| システム設定             | 名前                 | 123電 工業(株)        |                  |
| 保可関連<br>ログアウト      | フリガナ               | 123デ●キコウギョウ       |                  |
|                    | 電話                 | 06-1111-22        |                  |
|                    | FAX                | 06-33 - 3333      |                  |
|                    | メールアドレス            | denki@xxxxx.co.jp |                  |
|                    | 郵便番号               | 234-987           |                  |
|                    | 住所1                | 大阪市XXXX区XXXXX町    |                  |
|                    | 住所2                | 住所2               |                  |
|                    | 住所3                | 住所3               |                  |
|                    | 担当                 | 電気太郎              |                  |
|                    | 備考                 | 備考                |                  |
|                    | 情報1                | 信報1               |                  |
|                    | 情報2                | 信報2               |                  |
|                    |                    |                   | 中止登録             |
|                    |                    |                   | このページの先頭に戻る      |

## 設定する内容は以下のとおりです。

| 項目名  | 説明                                           |
|------|----------------------------------------------|
| 名前   | 住所録に登録する名前を入力します。※必須項目                       |
| フリガナ | 名前のフリガナを入力します。平仮名入力してもカタカナに自動変換し登録されます。※必須項目 |
| 電話   | 電話番号を入力します。                                  |
| FAX  | FAX 番号を入力します。                                |
| メール  | メールアドレスを入力します。                               |
| 郵便   | 郵便番号を入力します。                                  |
| 住所 1 | 住所1を入力します。                                   |
| 住所 2 | 住所2を入力します。                                   |
| 住所 3 | 住所3を入力します。                                   |
| 担当   | 担当者名を入力します。                                  |
| 情報 1 | 情報1を入力します。                                   |
| 情報 2 | 情報2を入力します。                                   |
| 備考   | 上記の他に備考等を入力します。                              |
| 中止   | 入力を中止して、入力画面を消すことができます。                      |
| 登録   | 登録をクリックすると、入力した情報が登録されます。                    |

#### (6)設定

#### ① ユーザー初期設定

[更新]をクリックすると、ユーザーの初期設定を変更することができます。

| <u>()</u> NTT  |               |      |       |              |      | Biz | Box Server       |
|----------------|---------------|------|-------|--------------|------|-----|------------------|
|                |               |      |       |              |      |     | ユーザー: root (管理者) |
| ファイル管理         | <b>↑</b> HOME | ■予定表 | ■伝言メモ | <b>要</b> 揭示板 | ♥住所録 | ♦設定 |                  |
| シルーンジェン        | ユーザー初         | 期設定  |       |              |      |     |                  |
| システム情報         | ID            |      | root  |              |      |     |                  |
| システム設定<br>保守関連 | 名前            |      | 管理者   |              |      |     |                  |
| ログアウト          | 開始曜日          |      | 月曜日   |              |      |     | •                |
|                | 開始時間          |      | 10    |              |      |     | •                |
|                |               |      | 更新    |              |      |     |                  |

設定する内容は以下のとおりです。

| 項目名  | 説明                      |
|------|-------------------------|
| ID   | ログイン中のユーザーID です。※変更不可です |
| 名前   | ログイン中のユーザー名です。※変更不可です   |
| 開始曜日 | 表示される予定の開始曜日を選択します。     |
| 開始時間 | 表示される予定の開始時間を選択します。     |

[更新]をクリックすると、初期設定が設定されます。

※再ログインすることで反映されます

## 3-6.システム情報

| 「システム情報」機能は、Biz Box Server | 松台口    | 権限別の利用可否 |        |  |
|----------------------------|--------|----------|--------|--|
| 「OS」のホスト情報・使用状況一覧の閲覧、及び、各種 | 化成书出   | 管理者      | 一般ユーザー |  |
| ログの閲覧機能です。                 |        |          |        |  |
| 本項は、Biz Box Server「OS」のシステ | システム情報 | 0        | 0      |  |
| ム状況の確認方法を記載しています。          |        |          |        |  |

画面左メニューの[システム情報]から各種操作が可能です。

#### (1)システム情報

画面左のメニューより [システム情報] > [システム情報] をクリックします(※ログイン直後も本画面が表示されます)。本画面でサーバー筐体のシステムステータスが確認できます。

| (O) NTT           |                     | BizBox Server                          |
|-------------------|---------------------|----------------------------------------|
| ファイル管理<br>グループウェア | システム情報              | ユーザー: user01 (user01)<br><b>幸</b>      |
| ユーザー情報の変更         | システムID              | BS999998                               |
| システム情報            | モデル                 | Biz Box Server [OS]                    |
| ログアウト             | MACPFUZ             | 0c:c4:7a:b5:cf:17                      |
|                   | システムクロック            | 2016年 10月12日 14:13:38                  |
|                   | 起動時間                | 05日 00時 27分 15秒                        |
|                   | <b>CPU使用率</b><br>詳細 | 使用率 3%                                 |
|                   | メモリ使用率<br>詳細        | 使用率 12%( 使用 919 MB / 合計 7,595 MB )     |
|                   | ディスク容量<br>詳細        | 使用率 0%( 使用 68.74 MB / 合計 5,544.84 GB ) |
|                   | ディスク状態              | 1:正常 2:正常 3:正常 4:正常                    |
|                   | CPU温度               | CPU1: +25.0 ℃ CPU2: +27.0 ℃            |
|                   | IP アドレス             | 172.20.20.78                           |
|                   | センターとの接続            | 正常                                     |
|                   | 未送信メール              | アラート:0通                                |
|                   | 製品保証期限              | 2021/10/04 まで有効                        |

確認可能なステータスは以下のとおりです。

| 項目名                               | 説明                                                   |  |  |
|-----------------------------------|------------------------------------------------------|--|--|
| システム ID                           | ネットワーク設定で指定したシステム ID を表示します。                         |  |  |
| モデル                               | 機種名を表示します。                                           |  |  |
| MAC アドレス                          | 本機の MAC アドレスを表示します。                                  |  |  |
| システムクロック                          | システム時刻を表示します。                                        |  |  |
| 起動時間                              | 起動してからの時間を表示します。                                     |  |  |
| CPU 使用率                           | CPU の使用率%を表示します。                                     |  |  |
| メモリ使用率                            | メモリの使用量を表示します。                                       |  |  |
| ディスク容量                            | RAID で構成された合計の容量と現在使用している容量と使用率%を表示します。              |  |  |
| ニッフク学能                            | RAID 5 モデルの場合、1 ~ 4、RAID1 モデルの場合、1 ~ 2 までのハードディスクドライ |  |  |
| ティスク状態                            | ブの状態を表示します。異常がある場合は赤字で「異常」と表示されます。                   |  |  |
| CPU 温度                            | CPU の 2 か所の温度を表示します。                                 |  |  |
| IP アドレス                           | 現在割り当てられている IP アドレスを表示します。                           |  |  |
| センターとの接続                          | 弊社 SOC システムから疎通が正常に行えているかを表示します。                     |  |  |
| 土洋信マール                            | レポートメール、及び、アラートメールの未送信メール数を表示します。                    |  |  |
|                                   | 未送信メールがある場合は赤字で未送信数が表示されます。                          |  |  |
|                                   | 製品の保証期限を表示します。                                       |  |  |
| 制中保密期阳                            | <br> 期限内はクラウドバックアップ、製品のアップデート、故障対応を受けることができます。<br>   |  |  |
|                                   | ※クラウドバックアップのご利用には、SecurityBOSS ネットワーク・ストレージサービ       |  |  |
|                                   | スの契約が必要です                                            |  |  |
| ク들여ドバックマッ                         | 正しく初期設定されているか、前回正しく終了したか、などのクラウドバックアップの状             |  |  |
| フラファバックアツ<br> <br> <br>  プサ_ビフの毕能 | 態が表示されます。                                            |  |  |
|                                   | (NSSID、契約容量、状態、最終バックアップ日付)が表示されます。                   |  |  |

また、ハードディスクに異常が発生している場合、本画面で警告が表示されます。

#### RAID の状態によって以下の3種類の警告が表示されます。

|         | ハードディスクの1つが故障した状態です。                      |  |  |  |  |
|---------|-------------------------------------------|--|--|--|--|
| デグレード中  | 復旧するには、NTT 西日本にご連絡ください。                   |  |  |  |  |
|         | 交換しない状態でさらにハードディスクが1つ故障するとデータが消失されます。     |  |  |  |  |
|         | ハードディスクが2つ以上故障した状態です。                     |  |  |  |  |
| データ消失中  | 復旧するには、NTT 西日本にご連絡ください。                   |  |  |  |  |
|         | クラウドバックアップでバックアップしたデータのみ復旧可能です。           |  |  |  |  |
|         | デグレード中になった後にハードディスクの交換を行い、修復処理をしている状態です。  |  |  |  |  |
|         | 修復完了までは、Biz Box Server「OS」への書き込み操作は行えません。 |  |  |  |  |
| コロビコ に古 |                                           |  |  |  |  |
| リビルド中   | (ファイルの閲覧・ダウンロードは可能です)                     |  |  |  |  |

警告が表示された場合は、画面の指示に従って早急に対処してください。

※詳細は、「管理者マニュアル 8. FAQ」の「8-2. 故障対応」を参照してください。

## ① 詳細

[システム情報] > CPU 使用率/メモリ使用率/ディスク容量の[詳細]をクリックします。

| O NTT             |                  | BizBox Server                          |
|-------------------|------------------|----------------------------------------|
|                   | 41:              | ユーザー: user01 (user01)                  |
| ファイル管理<br>グループウェア | システム情報           | 幸                                      |
| ユーザー情報の変更         | システムID           | BS999998                               |
| システム情報            | モデル              | Biz Box Server [OS]                    |
| ログアウト             | масрких          | 0c:c4:7a:b5:cf:17                      |
|                   | システムクロック         | 2016年 10月12日 14:13:38                  |
|                   | 起動時間             | 05日 00時 27分 15秒                        |
|                   | CPU/使用率<br>詳細    | 使用率 3%                                 |
|                   | メモリ使用率           | 使用率 12%( 使用 919 MB / 合計 7,595 MB )     |
|                   | ディスク<br>容量<br>詳細 | 使用率 0%( 使用 68.74 MB / 合計 5,544.84 GB ) |
|                   | ディスク状態           | 1:正常 2:正常 3:正常 4:正常                    |
|                   | CPU温度            | CPU1: +25.0 ℃ CPU2: +27.0 ℃            |
|                   | IP アドレス          | 172.20.20.78                           |
|                   | センターとの接続         | 正常                                     |
|                   | 未送信メール           | アラート:0通                                |
|                   | 製品保証期限           | 2021/10/04 まで有効                        |

CPU 使用率/メモリ使用率/ディスク容量の1日の履歴がグラフで表示されます。

年月日時を指定し、[グラフの表示]をクリックします。

| <b>О NTT</b>                          | BizBox Server                                                                                                    |
|---------------------------------------|----------------------------------------------------------------------------------------------------|
| ファイル管理<br>グループウェア<br>ユーザー管理<br>システム情報 | ユーザー: root (管理者)<br>システム情報<br>CPU使用率 メモリ使用率 ディスク容量 システム情報のページに戻る<br>CPU使用率                                                                                                    |
| システム設定<br>保守関連<br>ログアウト               | 日時を指定してグラフ表示<br>2016 * 年 10 * 月 8 * 日 時間指定: 指定なし * グラフを表示する                                                                                                    |
|                                       | 2016年 10月 08日 00時 00分 ~ 23時 55分 (5分間隔でデータ取得)                                                                                                    |
|                                       | 30%       10%         20%       10%         10%       00.00         00%       00.00         00%       00.00         1110       00.00         00%       00.00         111100       111.00         11200       00.00         11200       112.00         11200       112.00         11200       112.00         11200       112.00         12000       112.00         12000       12.00         12000       12.00         12000       12.00         12000       12.00         12000       13.00         12000       13.00         12000       13.00         12000       13.00         12000       13.00         12000       13.00         12000       13.00         12000       13.00         12000       13.00         12000       13.00         12000       13.00         12000       13.00         12000       13.00         12000       13.00         12000       13.00         12000 |

クリック後、2時間毎の詳細な履歴が表示されます。

| <b>© ntt</b>                                                     | BizBo                                                                                                    | x Server         |
|------------------------------------------------------------------|----------------------------------------------------------------------------------------------------|------------------|
| ファイル管理<br>グループウェア<br>ユーザー管理<br>システム情報<br>システム設定<br>保守関連<br>ログアウト | システム情報<br>CPU使用率 メモリ使用率 ディスク容量 システム情報のページに戻る<br>CPU使用率<br>日時を指定してグラフ表示<br>2016 * 年 10 * 月 8 * 日 時間指定: 14時 ~ 16時 * グラフを表示する | ユーザー: root (管理者) |
|                                                                  | 2016年 10月 08日 14時 00分 ~ 15時 55分 (5分間隔でデータ取得)                                                                               |                  |

Copyright  $\circledast$  2023 NIPPON TELEGRAPH AND TELEPHONE WEST CORPORATION

|                                                    | 権限別の利用可否 |        |  |
|----------------------------------------------------|----------|--------|--|
| 本頃は、BIZ BOX Server US」の官理画面からロクアリ<br>トオス方法を記載しています | 管理者      | 一般ユーザー |  |
| 「うるり広々記載していよう。                                     | 0        | 0      |  |

左メニューから[ログアウト]をクリック後、[ログアウトする] をクリックします。

| O NTT                                                                     |                             | BizBox Server    |
|---------------------------------------------------------------------------|-----------------------------|------------------|
| ファイル管理<br>グループウェア<br>ユーザー管理<br>システム情報<br>システム設定<br>保守関連<br>システムデータ<br>初期化 | ログアウト<br><sup>ログアウトする</sup> | ユーザー: root (管理者) |
| アップデート<br>電源管理<br>ログアウト                                                   |                             |                  |
|                                                                           |                             |                  |

ログアウトするとログイン画面が表示されます。

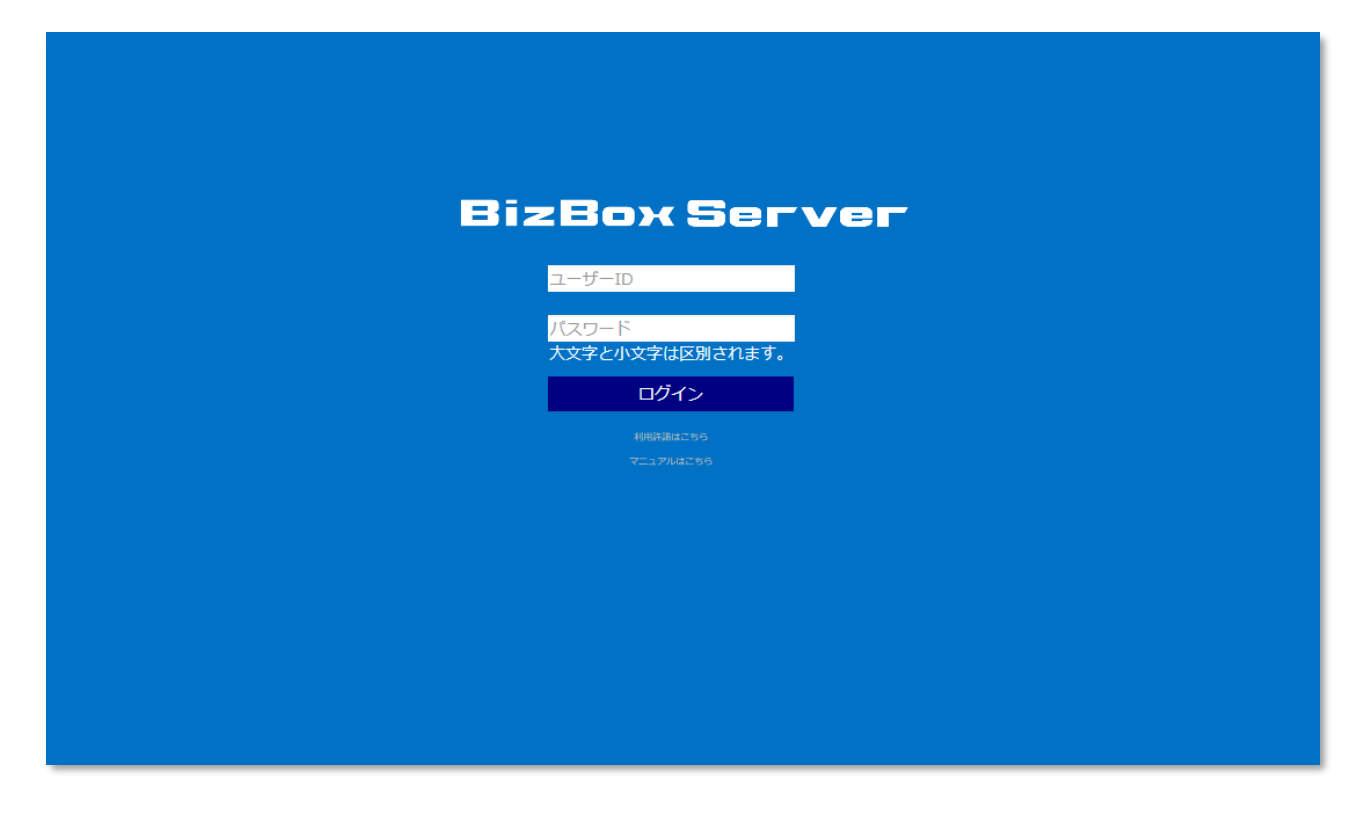

4. ファイル共有

## 4-1. 各種操作の説明

| 「ファイル共有」機能とは、管理画面を利用せず、エクスプローラを利用して、 | 権限別の利用可否 |        |
|--------------------------------------|----------|--------|
| Biz Box Server「OS」上に保存されたファイルを操作するた  | 管理者      | 一般ユーザー |
| めの機能です。                              |          |        |
| 本章は、エクスプローラを利用したBiz Box Server「OS」の  | 0        | 0      |
| ファイル操作方法を記載しています。                    |          |        |

Windows では「エクスプローラ」、Mac では「Finder」を利用して、B i z B o x S e r v e r 「O S」 上のファイルにアクセスします。

Windows の場合(エクスプローラ)

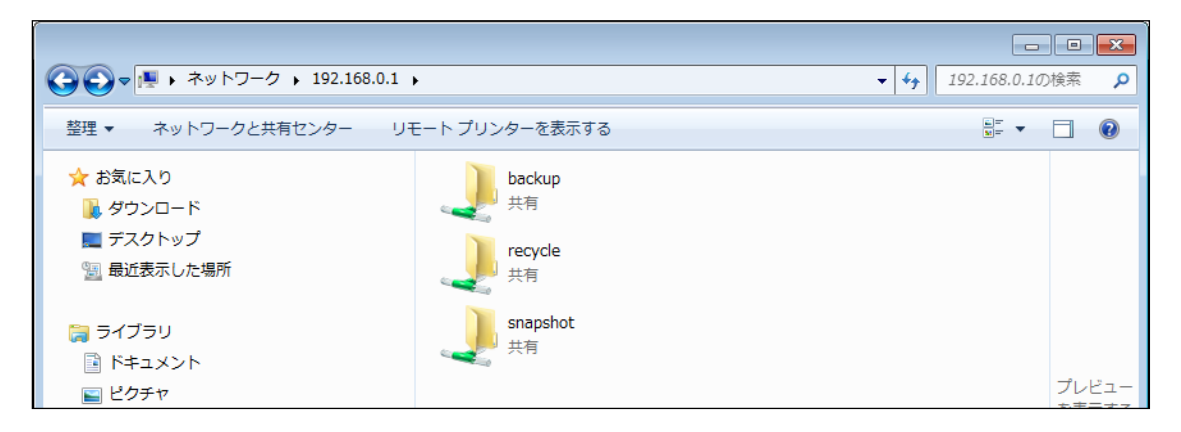

Mac の場合(Finder)

| $\bigcirc \bigcirc \bigcirc \bigcirc$ | 8 | BACKUP |   | $\bigcirc$ |
|---------------------------------------|---|--------|---|------------|
|                                       | - | ٩      |   | $\supset$  |
| 💮 ネットワーク                              |   |        |   |            |
| Macintosh HD                          |   |        |   |            |
| BACKUP 📤                              | 1 | 2      | 3 |            |
| Untitled 📤                            |   |        |   |            |
| デスクトップ                                |   |        |   |            |
| nttpc *                               | - |        |   |            |
| テプリケーション                              |   |        |   |            |
| 書類                                    |   |        |   |            |
| Dines 1 12                            |   |        |   |            |

## 4-2. Windows からの利用

[エクスプローラ]を起動します。

| 🌗 新しいフォルダー                                                                                                    |               |      |           |            |         |     |
|----------------------------------------------------------------------------------------------------|---------------|------|-----------|------------|---------|-----|
| ●●● ●●●●●●●●●●●●●●●●●●●●●●●●●●●●●●●●●                                                                                                    | <u>은</u> :    |      |           | <b>▼</b> [ | 2 新しいフォ | 2   |
| 整理 ▼ ライブラリに追加 ▼                                                                                                    | 共有 👻 新しいフォルダー |      |           |            | •       | 0   |
| 🔆 お気に入り                                                                                                    | 名前 🔺          | 日付時刻 | 種類        | サイズ        | タヴ      |     |
| <ul> <li>ライブラリ</li> <li>ドキュメント</li> <li>ビクチャ</li> <li>ビデオ</li> <li>シミュージック</li> <li>「単 コンピューター</li> <li>ネットワーク</li> <li>0 個の項目</li> </ul> |               | 207  | ォルダーは空です。 |            |         |     |
|                                                                                                    |               |      |           |            |         | _   |
| 0個の項目                                                                                                    |               |      |           |            |         | 11. |

## (1) ログイン

エクスプローラの上部のアドレス入力部分に、Biz Box Server「OS」に設定した IP アドレス

(例:¥¥192.168.0.100)を入力し、アクセスします。

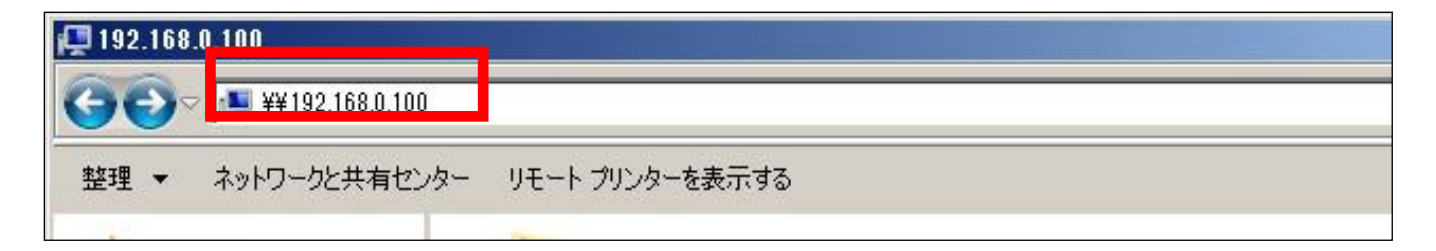

アクセスするとルートフォルダが表示されます。

利用対象フォルダにアクセスします。

| ☆ お気に入り                                                               | backup<br><sub>土有</sub> |       |
|-----------------------------------------------------------------------|-------------------------|-------|
| <ul> <li>● ダリノロート</li> <li>■ デスクトップ</li> <li>&gt; 毎近表示した場所</li> </ul> | recycle                 |       |
|                                                                       | snapshot                |       |
| ■ ドキュメント ■ ドクチャ                                                       | 共有 共有                   | プレビュー |

※ログイン前は全てのルートフォルダが表示されます。

ログイン後は閲覧不可のフォルダは表示されません

利用対象フォルダにアクセスすると、認証画面がポップアップします。

※ゲスト用フォルダは認証不要です

「一般ユーザー」権限でログインするには、以下のログイン情報を入力し、[OK]をクリックします。

| ユーザー名 | (一般ユーザーID)    |
|-------|---------------|
| パスワード | (一般ユーザーパスワード) |

※管理者より発行されたパスワードは、推測しにくいパスワードに変更してください

「一般ユーザー」権限でログインするには、管理者から指定された「ユーザー名」、及び、「パスワード」を入力

し、[OK]をクリックします。

| ☆ お気に入り<br>ダウンロード                                                                                                    |                                                         |                                       |
|----------------------------------------------------------------------------------------------------|---------------------------------------------------------|---------------------------------------|
| 📃 デスクトップ                                                                                                    | Windows セキュリティ                                          |                                       |
| <ul> <li>21 最近表示した場所</li> <li>22 ライブラリ</li> <li>23 ドキュメント</li> <li>24 ビクチャ</li> <li>25 ビクチャ</li> <li>25 ビデオ</li> <li>31 ミュージック</li> </ul> | ネットワーク パスワードの入力<br>次に接続するためのパスワードを入力してください: 192.168.0.1 | プレビュー<br>を表示する<br>ファイルを<br>選択しま<br>す。 |
| i型 コンピューター<br>_ OS (C:)                                                                                                    | ◎ ログオン失敗: ユーザー名を認識できないか、またはバス     ワードが間違っています。          |                                       |
| 👊 ネットワーク                                                                                                    |                                                         |                                       |
|                                                                                                    |                                                         |                                       |

## ログイン後、フォルダ内が表示されます。

## ※アクセス権が閲覧不可のフォルダはログインできません

| ☆ お気に入り<br>値 Google ドライブ<br>慢 ダウンロード | * III | sample | test.txt |
|--------------------------------------|-------|--------|----------|
| 📃 デスクトップ                             |       |        |          |
| 🗐 最近表示した場所                           |       |        |          |
| 🥽 ライブラリ                              |       |        |          |
| 📑 ドキュメント                             |       |        |          |

## (2)ファイル操作

エクスプローラ上から、ファイル・フォルダの新規作成・変更・上書き・削除・コピーを行うことができます。

| ☆ お気に入り                            | 名前                             | 更新日時             | 種類               |                |
|------------------------------------|--------------------------------|------------------|------------------|----------------|
| 〕 ダウンロード                           | 1_test                         | 2012/10/02 16:35 | TXT ファイル         |                |
| 📃 デスクトップ                           | 📭 IPvpn10_10_20_254の設定         | 2012/06/25 16:24 | PNG イメージ         |                |
| 🗐 最近表示した場所                         | 100 テスト                        | 2012/10/02 20:39 | Microsoft Office |                |
|                                    | 割新規Microsoft Excel ワークシート      | 2012/10/02 20:39 | Microsoft Office |                |
| 🍃 ライブラリ                            | 🍓 新規Microsoft PowerPoint フレセンテ | 2012/10/02 20:39 | Microsoft Office |                |
| □ ドキュメント                           |                                |                  |                  |                |
| ■ ピクチャ                             |                                |                  |                  | プレビュー          |
| 📑 ビデオ                              |                                |                  |                  | を表示する<br>ファイルを |
| 👌 ミュージック                           |                                |                  |                  | 選択しま           |
|                                    |                                |                  |                  | す。             |
| /■ コンピューター                         |                                |                  |                  |                |
| 🚢 OS (C:)                          |                                |                  |                  |                |
|                                    |                                |                  |                  |                |
| 👊 ネットワーク                           |                                |                  |                  |                |
|                                    |                                |                  |                  |                |
|                                    |                                |                  |                  |                |
|                                    | •                              |                  | •                |                |
| 5個の項目 オフラインの状態:オン:<br>オフラインで利用 利用/ | ライン<br>下可                      |                  |                  |                |

### (3) ログアウト (ログインセッションの切断)

ログアウトする場合は、「コントロールパネル」から「管理ツール」を選択し、「サービス」をクリックします。

サービス画面にて、Workstationを選択し、「サービス再起動」をクリック後、「はい」をクリックします。

| O #~EZ        |                              |            |                                                                                                    |         |          |            |         | - U ×   |
|---------------|------------------------------|------------|----------------------------------------------------------------------------------------------------|---------|----------|------------|---------|---------|
| ファイル(F) 操作(A) | 表示(V) ヘルプ(H)                 |            |                                                                                                    |         |          |            |         |         |
|               | à 📑 🚺 🖬 🕨                    |            |                                                                                                    |         |          |            |         |         |
| 🔍 サービス (ローカル) | 🧿 サービス (ローカ)                 | L)         |                                                                                                    |         |          |            |         |         |
|               |                              |            | -                                                                                                    |         | 1 march  | 1          | 1       |         |
|               | Workstation                  |            |                                                                                                    | 記明      | 状態       | スタートアップの種類 | ログオン    | <b></b> |
|               | サービコ の/方見                    |            | Windows Defender                                                                                                    | X/\1    | BBb/     | 于動         | Local S |         |
|               |                              |            | Windows Driver Fo                                                                                                    | <u></u> | 開始       | 自動         | Local S |         |
|               | サービスの再起動                     |            | Windows Error Rep                                                                                                    | - 019   |          | 士動         | Local S |         |
|               |                              |            | Windows Event Col                                                                                                    | -009    | 日日九人     | 于 <u>-</u> | Network |         |
|               | [第8月: RUA                    | ロサードスの重起   | the second second secon | 7.019   | 1±1Ve    | X          | Local S |         |
|               | SMB プロトコルを使                  | y chornes  |                                                                                                    |         |          |            | Local S |         |
|               | のクライアント ネット!<br>  維持します このせっ | 🔒 Workstat | ion が再起動すると、別のサ                                                                                                    | ービスも再   | 起動します    | •          | Local S |         |
|               | 合は、これらの接続(                   | <b>*</b>   |                                                                                                    |         |          |            | Local S |         |
|               | す。このサービスが無                   |            |                                                                                                    |         |          |            | Local S |         |
|               | していていていていた。                  | Remote     | Desktop Configuration                                                                                                    |         |          |            | Network |         |
|               | 7101-1019128 C C 10          | Compute    | n<br>er Browser                                                                                                    |         |          |            | Network |         |
|               |                              |            |                                                                                                    |         |          |            | Network |         |
|               |                              |            |                                                                                                    |         |          |            | Local S |         |
|               |                              |            |                                                                                                    |         |          |            | Local S |         |
|               |                              | これらのサ      | ードスを再起動しますか?                                                                                                    |         |          |            | Network |         |
|               |                              | 0.0000     |                                                                                                    |         |          |            | Local S |         |
|               |                              |            | (#0.00                                                                                                    | / ./    | <u> </u> |            | Local S |         |
|               |                              |            | (863(3)                                                                                                    | UUXUN   | <u> </u> |            | Local S |         |
|               |                              |            | WINHITP WED Prox                                                                                                    | winn    |          | ナ動         | Local S |         |
|               |                              |            | 🏩 Wired AutoConfig                                                                                                    | Wired   |          | 手動         | Local S |         |
|               |                              |            | 🏩 WLAN AutoConfig                                                                                                    | WLAN    |          | 手動         | Local S |         |
|               |                              |            | 🔙 WMI Performance                                                                                                    | Windo   |          | 手動         | Local S |         |
|               |                              |            | 🔍 Workstation                                                                                                    | SMB     | 開始       | 自動         | Network |         |
|               |                              |            |                                                                                                    | このサ     |          | 手動         | Local S | -       |
|               | \拡張 〈標準 /                    |            |                                                                                                    |         |          |            |         |         |
|               |                              |            |                                                                                                    |         |          |            |         |         |
## 自動ログイン設定の場合

[Windows セキュリティ] ダイアログボックスで [資格情報を記憶する] にチェックマークを付けると、次回か らユーザー名とパスワードが自動的に入力されるようになります。記憶させた基本認証のユーザー名とパスワー ドを削除したいときは、[資格情報マネージャー] を表示し、[Windows 資格情報] で削除します。

※自動入力設定の場合、下記手順で削除をおこなってから"(3)ログアウト (ログインセッションの切断)"を

行って下さい。

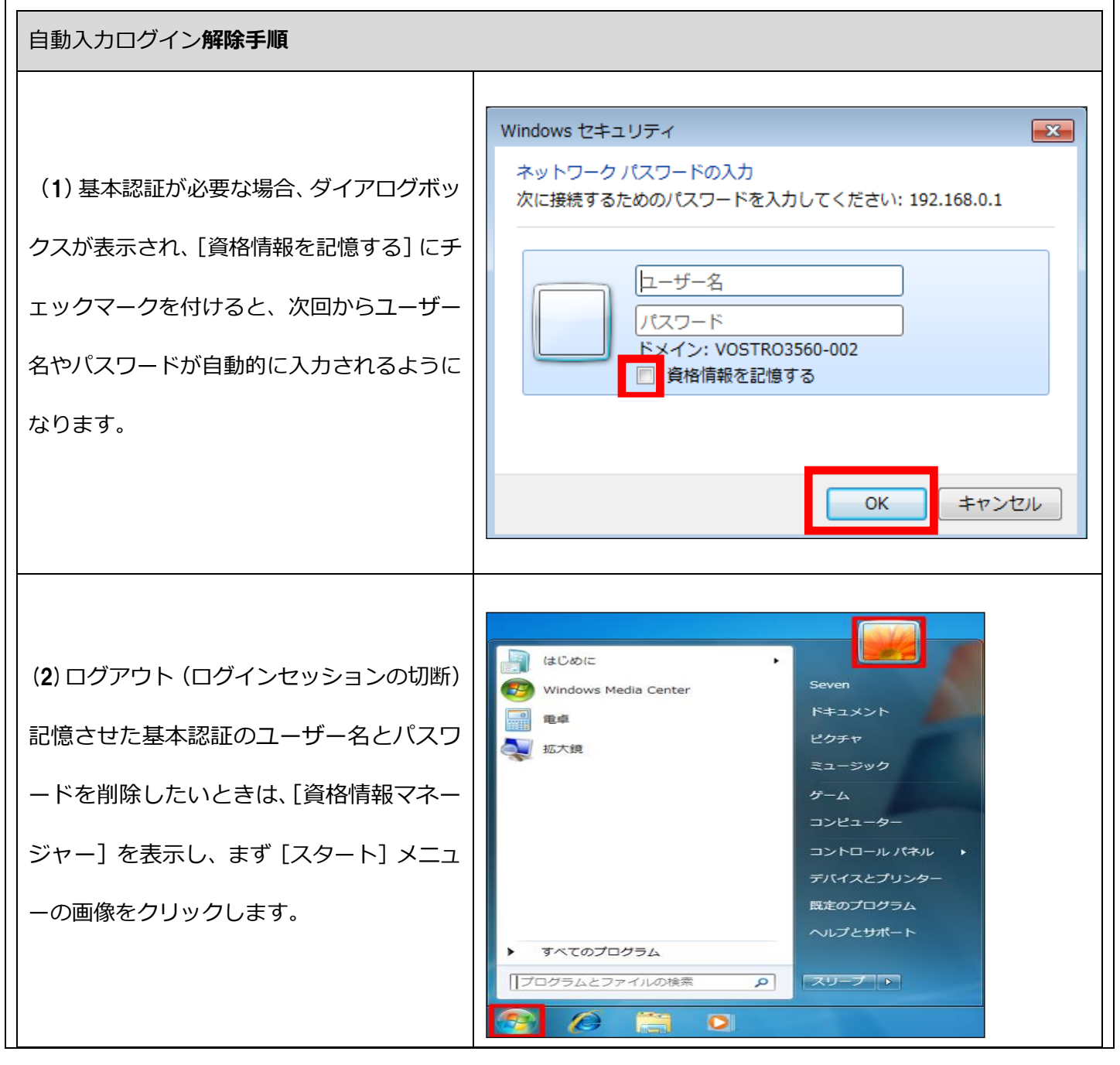

Copyright © 2023 NIPPON TELEGRAPH AND TELEPHONE WEST CORPORATION

| (3) [ユーザーアカウント] が表示されたら、<br>[資格情報の管理] をクリックします。                                           | コントロール パネル ホーム<br><u> 資格情報の管理</u><br>パスワード リセット ディスク<br>の作成<br>オンライン ID をリンク<br>ユーザー プロファイルの詳細<br>プロパティの構成<br>環境変数の変更 | ユーザー アカウントの変更<br>個人用パスワードの変更<br>個人用パスワードの削除<br>画像の変更<br>♥ アカウント名の変更<br>♥ アカウントの種類の変更<br>♥ 別のアカウントの管理<br>♥ ユーザー アカウント制御設定の変更 |
|-------------------------------------------------------------------------------------------|----------------------------------------------------------------------------------------------------|----------------------------------------------------------------------------------------------------|
|                                                                                           | 自動ログオン用の資格情報の格納<br>資格情報マネージャーを使用して、ユ<br>ることで、コンピューターまたは Web<br>Windows 資格情報                                           | ーザー名とパスワードなどの資格情報を資格情報コンテナーに格納す<br>サイトへのログオンが容易に行えるようになります。                                                                 |
| (4)[資格情報マネージャー]が表示されたら、<br>[Windows 資格情報] で、ユーザー名とパス<br>ワードの情報を削除したい Web サイトをク<br>リックします。 | コンテナー<br>資格情報コンテナーの<br>既定の場所         資格情報コンテナーのバックアップ(!         Windows 資格情報         p1         p1                    | 3) 資格情報コンテナーの復元(R)<br>Windows 資格情報の追加<br>更新日時: 2013/02/1<br>更新日時: 2013/02/1<br>更新日時: 2012/04/0<br>証明書に基づいた資格情報の追加           |

| <b>(5)</b> [資格情報コンテナーから削除] をクリ<br>ックします。 | 日勤的にログオンするための資格債務の格納<br>資格情報マネージャーを使用して、ユーザー名とパスワードなどの資格情報を資格情報コンテナー<br>に格納することで、コンピューターまたは Web サイトへのログオンが容易に行えるようになりま<br>す。<br>Windows 資格情報<br>コンテナー<br>資格情報コンテナーの(メックアップ(B) 資格情報コンテナーの復元(R)<br>Mindows 資格情報<br>172.20.20.XX 更新日時: 今日 ◆<br>インターネットまたはネットワークのアドレス: 172.20.20.XX |
|------------------------------------------|----------------------------------------------------------------------------------------------------|
|                                          | ユーザー名:<br>パスワード: ********<br>常設: エンタープライズ<br>確定 資格情報コンテナーから削除<br>証明書に基づいた資格情報<br>証明書がありません。                                                                                                    |
| <b>(6)</b> [はい] をクリックします。                | Windows 資格情報の削除       この Windows 資格情報を Windows 資格情報コンテナー から完全に削除します         パ?       インターネットまたはネットワークのアドレス:         ユーザー名:       (はい(Y)                                                                                                    |

# 4-3. Mac からの利用

#### [Finder]を起動します。

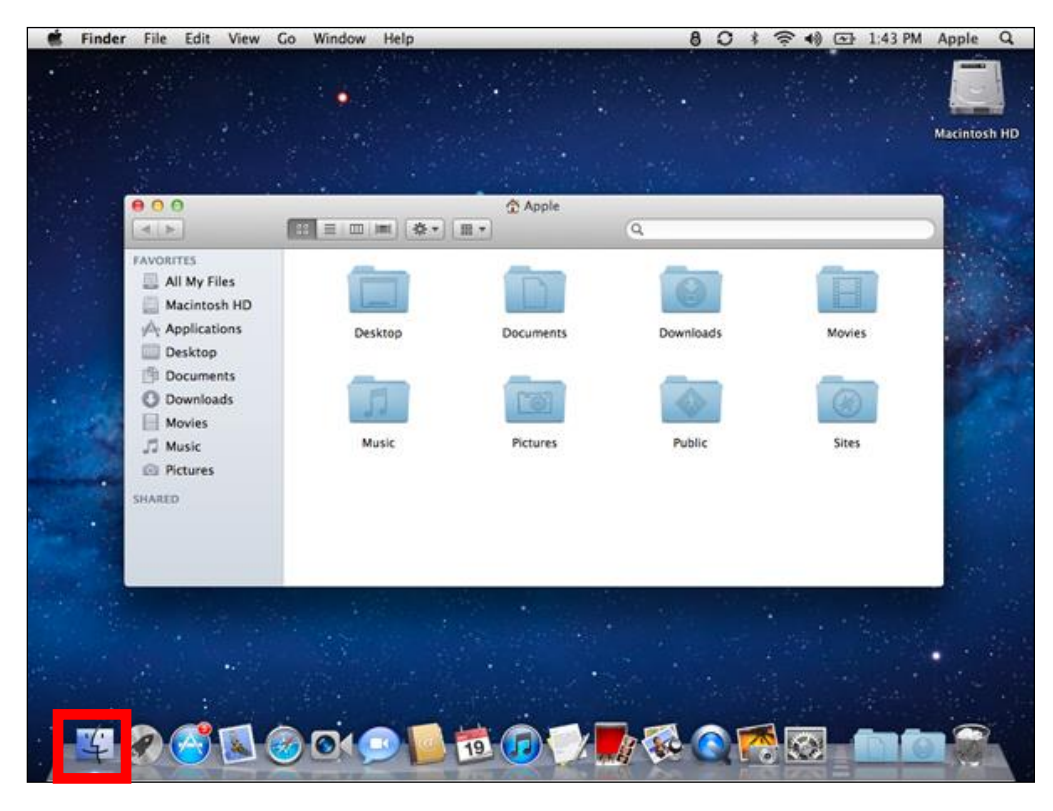

# (1)ログイン

[移動] > [サーバへ接続]を選択します。

| Ś | Finder | ファイル | 編集 | 表示 | 移動             | ウインドウ へ     | ルプ               |
|---|--------|------|----|----|----------------|-------------|------------------|
|   |        |      |    |    | 戻る<br>進む<br>内包 | しているフォルタ    | 光[<br>光]<br>が 光† |
|   |        |      |    |    |                | コンピュータ      | <b>∂жс</b>       |
|   |        |      |    |    | 67             | ћ- <b>Д</b> | <mark>ዮ</mark> װ |
|   |        |      |    |    |                | ネットワーク      | <b>ŵ</b> ЖК      |
|   |        |      |    |    | 🔮 il           | Disk        | •                |
|   |        |      |    |    | A              | アプリケーション    | <b>☆</b> ₩A      |
|   |        |      |    |    |                | ユーティリティ     | <mark>ዕ </mark>  |
|   |        |      |    |    | 最近             | 使ったフォルダ     | •                |
|   |        |      |    |    | フォ             | ルダへ移動       | ዕжር              |
|   |        |      |    |    | サー             | バヘ接続        | ЖK               |

[サーバーへ接続]ウィンドウにて、Biz Box Server「OS」に設定した IP アドレス

(例: smb://192.168.0.100)を入力し、[接続]ボタンをクリックします。

| $\Theta \Theta \odot$ | サーバへ接続    |
|-----------------------|-----------|
| サーパアドレス:              |           |
| smb://192.168.xx.xxx  | + 0,      |
| よく使うサーバ:              |           |
|                       |           |
|                       |           |
|                       |           |
|                       |           |
| 取り除く                  | (ブラウズ) 接続 |

共有フォルダを選択し、「OK」ボタンをクリックします。

| 000 |                             |                 |
|-----|-----------------------------|-----------------|
| 林   | "172.20.20.66"」<br>択してください: | 上のマウントするポリュームを選 |
|     | snapshot<br>usb<br>work     |                 |
|     | 975918                      |                 |
|     | (                           | キャンセル OK        |

[OK]ボタンをクリックすると、認証画面が表示されます。

「一般ユーザー」権限でログインするには、以下のログイン情報を入力し、 [接続] をクリックします。

| 名前    | (一般ユーザーID)    |
|-------|---------------|
| パスワード | (一般ユーザーパスワード) |

※管理者より発行されたパスワードは、推測しにくいパスワードに変更してください

「一般」権限でログインするには、管理者から指定された「ユーザー名」、及び、「パスワード」を入力し、【接続】

をクリックします。

| 秋秋 | サーバ"172.20.20.66"用の名前とパスワードを入力<br>してください。 |
|----|-------------------------------------------|
|    | ユーザの種類: () ゲスト<br>() 登録ユーザ                |
|    | 名前:                                       |
|    | パスワード:                                    |
|    | □ このパスワードをキーチェーンに保存                       |
|    | キャンセル 接続                                  |

ログイン後、ルートフォルダが表示されます。

| $\bigcirc \bigcirc \bigcirc$ |            | BACKUP | $\bigcirc$ |
|------------------------------|------------|--------|------------|
|                              |            | ٩      |            |
| 💮 ネットワーク                     |            |        |            |
| Macintosh HD                 |            |        |            |
| ВАСКИР                       | <b>▲</b> 1 | 2      | 3          |
| Untitled                     | ▲          |        |            |
| デスクトップ                       | _          |        |            |
| o nttpc                      | ^          |        |            |
| À アプリケーション                   |            |        |            |
| ● 書類                         |            |        |            |

### (2)ファイル操作

Finder 上から、ファイル・フォルダの新規作成・変更・上書き・削除・コピーを行うことができます。

| 00               | 📇 work                |                   |       | M   |
|------------------|-----------------------|-------------------|-------|-----|
|                  |                       |                   |       |     |
| よく使う項目           | 名前                    | 変更日               | サイズ   | 種類  |
| 😻 Dropbox        | 2014-12-18_155715.png | 2014年12月24日 19:01 | 17 KB | PNG |
| 🗏 マイファイル         | ▶ 🛄 NAS               | 一昨日 12:12         |       | フォ  |
| AirDrop          |                       | 2014年12月24日 19:02 |       | フォ  |
| <u></u> デスクトップ   | ▶ ▲ 会議資料              | 2014年12月24日 19:01 |       | フォ  |
| 🔊 アプリケーション       |                       |                   |       |     |
| 「 書類             |                       |                   |       |     |
| 🔮 ダウンロード         |                       |                   |       |     |
| デバイス             |                       |                   |       |     |
| 💻 mac            |                       |                   |       |     |
| 💿 リモートディスク       |                       |                   |       |     |
| 共有               |                       |                   |       |     |
| 🗐 172.20.20.63 🔺 |                       |                   |       |     |
| 💷 172.20.20.66 🔺 |                       |                   |       |     |
| タグ               |                       |                   |       |     |
|                  |                       |                   |       |     |
|                  |                       |                   |       |     |

## (3)ログアウト

ログアウトする場合は、Finderの左メニューの[共有]からBiz Box Server「OS」のIPアド

レス横のボタンをクリックします。

| 00               | 🕮 w                   | ork               | R <sub>M</sub> |
|------------------|-----------------------|-------------------|----------------|
|                  |                       | ₿ <b>▼</b> 🖻 🔍 Q, |                |
| よく使う項目           | 名前                    | ▲ 変更日             | サイズ 種類         |
| 😻 Dropbox        | 2014-12-18_155715.png | 2014年12月24日 19:01 | 17 KB PNG      |
| 📃 マイファイル         | ▶ 🚞 NAS               | 一昨日 12:12         | フォ             |
| AirDron          | ▶ 🔲 old               | 2014年12月24日 19:02 | フォ             |
| デスクトップ           | ▶ 会議資料                | 2014年12月24日 19:01 | Jr             |
| 🔊 アプリケーション       |                       |                   |                |
| 書類               |                       |                   |                |
| ● ダウンロード         |                       |                   |                |
| デバイス             |                       |                   |                |
| 💻 mac            |                       |                   |                |
| 💿 リモートディスク       |                       |                   |                |
| 共有               |                       |                   |                |
| 🔲 172.20.20.63 🔺 |                       |                   |                |
| 💭 172.20.20.66 🔺 |                       |                   |                |
| 5 <i>1</i>       |                       |                   |                |
|                  |                       |                   |                |
|                  |                       |                   |                |

5. リモートアクセス

# 5-1. 接続方法

| 権限別の | )利用可否  |
|------|--------|
| 管理者  | 一般ユーザー |
| 0    | 0      |

ブラウザに以下の値を入力し、インターネット経由でリモートログインします。

「https://システム ID.nas.securityboss.jp/」

※システム ID が OS999996 の場合「https://OS999996.nas.securityboss.jp/」

※LAN経由では確認はできません(インターネット経由でのみ確認可能です)

| BizBox Server   |  |
|-----------------|--|
| ユーザーID          |  |
| した。<br>パスワード    |  |
| 大文字と小文字は区別されます。 |  |
|                 |  |
|                 |  |
|                 |  |
|                 |  |
|                 |  |
|                 |  |
|                 |  |
|                 |  |

本書中の社名、製品名は、各社の商標または登録商標です。 本書に掲載された内容の無断転載を禁じます。 本書に掲載された内容は予告なく変更されることがあります。あらかじめご了承ください。

本 3416-1.1<2016.10>